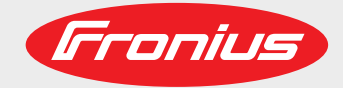

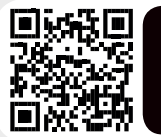

### LEARN MORE WITH **OUR HOW-TO VIDEOS** www.youtube.com/FroniusSolar

**Fronius Symo** 3.0-3-S / 3.7-3-S / 4.5-3-S 3.0-3-M / 3.7-3-M / 4.5-3-M 5.0-3-M / 6.0-3-M / 7.0-3-M 8.2-3-M 10.0-3-M / 12.5-3-M / 15.0-3-M 17.5-3-M / 20.0-3-M

**Fronius Eco** 25.0-3-S / 27.0-3-S RU

Руководство по эксплуатации

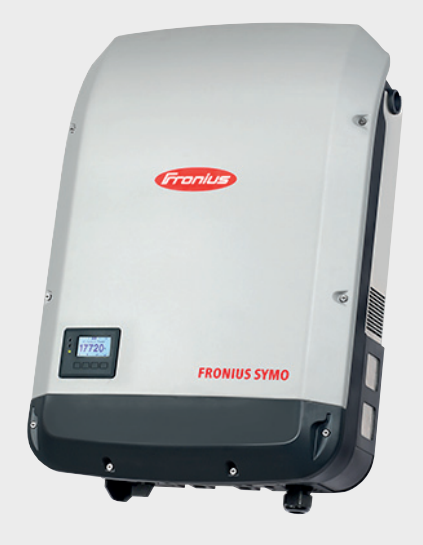

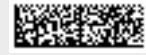

# Уважаемый читатель

#### Введение

Благодарим за проявленное доверие и поздравляем с приобретением высококачественного устройства Fronius. Сведения по его использованию представлены в данном руководстве. Тщательное ознакомление с руководством поможет узнать обо всех возможностях устройства Fronius. Это позволит воспользоваться всеми его преимуществами.

Обратите внимание также на правила техники безопасности и соблюдайте их при использовании устройства. Бережное обращение с Вашим устройством обеспечит ему высокое качество работы и надёжность на протяжении многих лет. Это важные условия для получения отличных результатов.

Разъяснение маркировки безопасности

ОПАСНОСТЬ! Указывает на непосредственную и реальную опасность. Если ее не предотвратить, возможны несчастные случаи с серьезными последствиями вплоть до смертельного исхода.

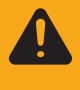

**ПРЕДУПРЕЖДЕНИЕ!** Указывает на потенциально опасную ситуацию. Существует риск несчастного случая с серьезными последствиями вплоть до смертельного исхода. Необходимо принять надлежащие меры.

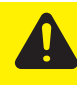

**ОСТОРОЖНО!** Указывает на ситуацию, сопровождающуюся риском повреждения имущества или травмирования персонала. Если опасность не предотвратить, возможно получение легких травм и/или незначительное повреждение имущества.

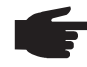

**УКАЗАНИЕ!** Указывает на риск получения дефектных изделий и повреждения оборудования.

**Важно!** Указывает на рекомендации по надлежащей работе и другие особенно полезные сведения. Не указывает на ситуацию, сопровождающуюся риском повреждения имущества или травмирования персонала.

Если вы видите любой символ, изображенного в разделе «Правила техники безопасности», следует проявить особую осторожность.

# Оглавление

| Правила техники безопасности                                                             | 127 |
|------------------------------------------------------------------------------------------|-----|
| Общие сведения                                                                           | 127 |
| Окружающие условия                                                                       | 128 |
| Квалифицированные сервисные инженеры                                                     | 128 |
| Уровни шума                                                                              | 128 |
| Защита от электромагнитных воздействий                                                   | 128 |
| Утилизация                                                                               | 129 |
| Защита данных                                                                            | 129 |
| Авторские права                                                                          | 129 |
| Общие сведения                                                                           | 130 |
| Концепция аппарата                                                                       | 130 |
| Надлежащее использование                                                                 | 131 |
| Предупредительные надписи на устройстве                                                  | 131 |
| Замечания по использованию макетов устройств                                             | 132 |
| Предохранители батареи                                                                   | 133 |
| Критерии выбора предохранителей батареи                                                  | 134 |
| Обмен данными и Solar Net                                                                | 135 |
| Сеть Fronius Solar Net и интерфейс обмена данными                                        | 135 |
| Интерфейсная часть                                                                       | 135 |
| Описание светодиода «Fronius Solar Net»                                                  | 136 |
| Пример                                                                                   | 137 |
| Описание многофункционального интерфейса токовой петли                                   | 138 |
| Fronius Datamanager 2.0                                                                  | 140 |
| Органы управления, разъемы и индикаторы устройства Fronius Datamanager                   | 140 |
| Работа устройства Fronius Datamanager в ночное время или при недостаточном постоянном    | 110 |
| напряжении                                                                               | 143 |
| Первое использование                                                                     | 143 |
| Дополнительные сведения об устройстве Fronius Datamanager 2.0                            | 145 |
| Элементы управления и индикаторы                                                         | 146 |
| Органы управления и индикаторы                                                           | 146 |
| Дисплей                                                                                  | 147 |
| Навигация по уровню меню                                                                 | 148 |
| Включение подсветки дисплея                                                              | 148 |
| Автоматическое выключение подсветки дисплея, переход к пункту меню «NOW» (Текущие        |     |
| свеления).                                                                               | 148 |
| Переход на уровень меню                                                                  | 148 |
| Значения, отображаемые в разделе меню «NOW» (Текушие сведения)                           | 149 |
| Значения, отображаемые в разделе меню «LOG» (Журнап).                                    | 149 |
| Разлеп меню настройки                                                                    | 150 |
| Предварительная настройка                                                                | 150 |
| Обновления программного обеспечения                                                      | 150 |
| Навигация по меню настройки                                                              | 150 |
| Настройка параметров в меню настройки: общие сведения                                    | 151 |
| Пример: настройка времени                                                                | 152 |
| Пункты в меню настройки                                                                  | 154 |
| Режим ожидания (Standby)                                                                 | 154 |
|                                                                                          | 154 |
| LISB                                                                                     | 155 |
| Relave (Pene)                                                                            | 156 |
| Пелауз (Геле)                                                                            | 150 |
| Energy-Manager(«дионетвер эпертий», в разделе меню «тейд»)<br>Time / Date (Лата и врема) | 150 |
| Піть / Бась (дата и время)<br>Disnlav settings (Настройки лисплед)                       | 150 |
| Баргау зекинуз (настройки диснися)<br>Energy vield (Выработка электрознергии)            | 160 |
| μποιχή γιοια (μοιμασστικά σποκτροσπομινινή)<br>Εση (Βομτμπατοη)                          | 161 |
| ר מון אטויחסטן אוואוואסטן<br>איז אסעיס אוואסט (NEO» (Cpopoliug)                          | 101 |
| тункт меню «тиго» (Оведения)                                                             | 102 |
| іліеаритеці values (лізмеренные значения)                                                | 102 |
|                                                                                          | 102 |
| Состояние электросети                                                                    | 102 |
| Device Information (Сведения об устроистве)                                              | 102 |
| version (версия)                                                                         | 164 |

| Включение и выключение блокировки клавиш                                      | 165 |
|-------------------------------------------------------------------------------|-----|
| Общие сведения                                                                | 165 |
| Включение и выключение блокировки кнопок                                      | 165 |
| Использование USB-накопителя для регистрации данных и обновления программного | 167 |
| обеспечения инвертора                                                         | 107 |
| Использование USB-накопителя в качестве регистратора данных                   | 167 |
| Подходящие USB-накопители                                                     | 167 |
| USB-накопитель для обновления ПО инвертора                                    | 168 |
| Извлечение USB-накопителя                                                     | 169 |
| Меню Basic (Основные настройки)                                               | 170 |
| Доступ к меню Basic (Основные настройки)                                      | 170 |
| Пункты меню «Basic» (Основные настройки)                                      | 170 |
| Настройки при установленном дополнительном модуле «DC SPD»                    | 172 |
| Диагностика состояния и устранение неисправностей                             | 173 |
| Отображение сообщений о состоянии                                             | 173 |
| Полный отказ дисплея                                                          | 173 |
| Сообщения о состоянии класса 1                                                | 173 |
| Сообщения о состоянии класса 3                                                | 174 |
| Сообщения о состоянии класса 4                                                | 175 |
| Сообщения о состоянии класса 5                                                | 178 |
| Сообщения о состоянии класса 6                                                | 180 |
| Сообщения о состоянии класса 7                                                | 181 |
| Сообщения о состоянии классов 10—12                                           | 183 |
| Сервисная служба                                                              | 183 |
| Работа в среде с повышенным содержанием пыли                                  | 183 |
| Технические характеристики                                                    | 184 |
| Макет Fronius Symo                                                            | 192 |
| Пояснения к сноскам                                                           | 192 |
| Применимые стандарты и руководства                                            | 192 |
| Гарантийные условия и утилизация                                              | 193 |
| Гарантия от Fronius                                                           | 193 |
| Утилизация                                                                    | 193 |

## Правила техники безопасности

#### Общие сведения

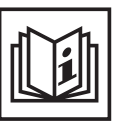

Это устройство создано с использованием современных технологий и в соответствии с признанными стандартами безопасности. Однако его неправильное использование может привести к следующим нежелательным последствиям:

- травмированию или гибели оператора либо посторонних лиц;
- повреждению устройства и других материальных ценностей, принадлежащих эксплуатирующей компании;
- неэффективной работе устройства.

Все лица, занимающиеся вводом в эксплуатацию, текущим и сервисным обслуживанием, должны:

- иметь необходимую квалификацию;
- обладать знаниями и опытом в обращении с электроустановками;
- внимательно изучить настоящее руководство по эксплуатации и строго соблюдать его.

Данное руководство обязательно должно быть доступно в месте эксплуатации устройства. Кроме инструкций, содержащихся в настоящем руководстве по эксплуатации, необходимо соблюдать любые общеприменимые и местные нормативные требования, касающиеся предотвращения несчастных случаев и защиты окружающей среды.

Все элементы маркировки безопасности и предупреждающие знаки на устройстве:

- должны быть разборчивыми;
- должны быть неповрежденными;
- не должны демонтироваться;
- не должны быть закрыты, заклеены или закрашены.

Соединительные зажимы могут нагреваться до высокой температуры.

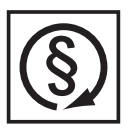

Эксплуатируйте устройство, только если все защитные устройства находятся в полностью работоспособном состоянии. Неправильная работа защитных устройств может привести к:

- травмированию или гибели оператора либо посторонних лиц;
- повреждению устройства и других материальных ценностей,
- принадлежащих эксплуатирующей компании;
- неэффективной работе устройства.

Перед включением устройства необходимо устранить все имеющиеся неисправности защитных устройств с привлечением специалиста надлежащей квалификации.

Запрещается отключать защитные устройства или использовать обходные пути, нарушающие порядок их работы.

Сведения о расположении элементов маркировки безопасности и предупреждающих надписей на устройстве см. в разделе «Общие сведения» руководства по эксплуатации соответствующего устройства.

Перед включением устройства устраните любые неисправности, которые могут снизить уровень безопасности.

Это обеспечит вашу личную безопасность!

#### Окружающие условия

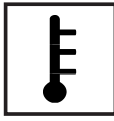

Использование или хранение устройства с несоблюдением приведенных выше требований расценивается как использование не по назначению. Производитель не несет ответственности за повреждения, возникающие в результате таких нарушений.

Подробные сведения о допустимых окружающих условиях см. в разделе «Технические данные» руководства по эксплуатации.

Квалифицирова нные сервисные инженеры

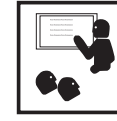

Информация об обслуживании, приведенная в настоящем руководстве по эксплуатации, предназначена только для квалифицированных сервисных инженеров. Поражение электрическим током может привести к смертельному исходу. Разрешается выполнять только те операции, что описаны в документации. Выполнять другие операции запрещается, даже если вы обладаете достаточной квалификацией.

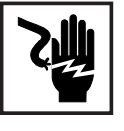

Все кабели должны быть закреплены, изолированы и иметь правильный размер. Повреждения кабелей не допускаются. Незакрепленные концы, кабели либо отводы неправильного размера или с признаками обгорания должны быть немедленно заменены авторизованным персоналом.

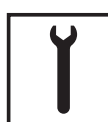

Техническое обслуживание и ремонт должны проводиться только авторизованным персоналом.

Невозможно гарантировать, что покупные детали разработаны и изготовлены в полном соответствии с назначением или требованиями безопасности. Используйте только оригинальные запасные детали (это также относится к стандартным деталям).

Не вносите в устройство модификации или изменения без предварительного согласия производителя.

Компоненты, состояние которых не идеально, должны быть немедленно заменены.

#### Уровни шума

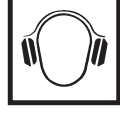

Максимальный уровень звуковой мощности инвертора указан в разделе «Технические данные».

Благодаря электронной системе управления температурой при охлаждении устройства обеспечивается минимальный возможный уровень шума, который зависит от количества преобразованной энергии, температуры окружающей среды, загрязненности устройства и т. д.

Уровень шума, производимого устройством на конкретном рабочем месте, указать невозможно, поскольку на фактический уровень звукового давления значительно влияют способ монтажа устройства, качество электропитания, конструкция стен и общие характеристики помещения.

Защита от электромагнитн ых воздействий

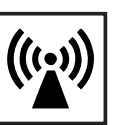

В некоторых случаях, несмотря на соблюдение нормативных предельных значений эмиссии, возможно возникновение нежелательных явлений в предусмотренном месте применения (например, если в месте установки устройства имеются чувствительные приборы, либо место установки находится поблизости от теле- или радиоприемников). Владелец аппарата обязан принять надлежащие меры для устранения помех.

#### Утилизация

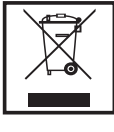

Согласно директиве Европейского Союза 2002/96/ЕС по утилизации отходов производства электрического и электронного оборудования и ее эквиваленту в национальном законодательстве изношенные электроприборы собираются отдельно и подлежат передаче на экологически безопасную вторичную переработку. Обязательно передайте отработавший свой срок аппарат дилеру, либо узнайте необходимую информацию о местной системе сбора и утилизации данного оборудования. Игнорирование директивы ЕС может иметь потенциальные последствия для окружающей среды и вашего здоровья!

#### Защита данных

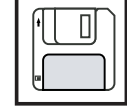

За сохранность данных, отличных от заводских настроек, несет ответственность пользователь устройства. Производитель не несет ответственности за потерю персональных настроек.

#### Авторские права

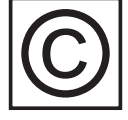

Авторские права на данное руководство по эксплуатации принадлежат производителю устройства.

Текст и иллюстрации отражают технический уровень на момент публикации. Компания оставляет за собой право на внесение изменений. Содержание руководства по эксплуатации не может быть основанием для претензий со стороны покупателя. Предложения и сообщения об ошибках в руководстве по эксплуатации принимаются с благодарностью.

# Общие сведения

#### Концепция аппарата

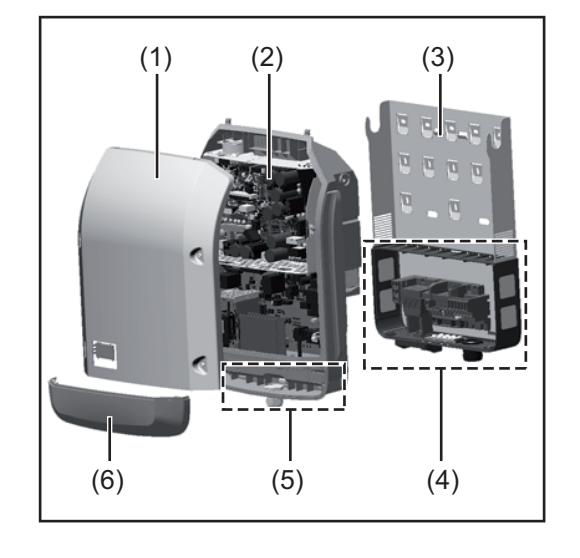

Конструкция устройства:

- (1) крышка кожуха
- (2) инвертор
- (3) крепление для настенного монтажа
- зона подключения с главным выключателем контура постоянного тока
- (5) интерфейсная часть
- (6) крышка интерфейсной части

Инвертор преобразует постоянный ток, генерируемый солнечными модулями, в переменный. Этот переменный ток подается в электросеть общего пользования синхронно и синфазно напряжению сети.

Инвертор разработан исключительно для работы с фотовольтаическими системами, подключенными к электросети. Генерировать электроэнергию независимо от сети общего пользования невозможно.

Конструкция и принцип работы инвертора обеспечивают высочайший уровень безопасности при установке и работе.

Инвертор осуществляет автоматический мониторинг электросети общего пользования. В случае нетипичного отклонения параметров электросети от стандартных значений инвертор немедленно останавливает работу и прекращает подавать электроэнергию в сеть (например, при отключении сети, нарушении ее работы и т. п.).

Мониторинг электросети заключается в отслеживании напряжения, частоты и переходов в изолированный режим.

Инвертор работает полностью автоматически. Как только после восхода солнца солнечные модули начинают генерировать достаточный объем энергии, на инверторе запускается мониторинг электросети. Когда солнечное излучение достигает достаточно высокого уровня, инвертор переходит в режим подачи электроэнергии в сеть.

Принцип работы инвертора обеспечивает получение максимального возможного объема энергии от солнечных модулей.

Как только уровень доступной энергии снижается до значения, при котором электроэнергию нельзя подавать в сеть, инвертор полностью отключает силовую электронику от сети и прекращает работу. Все настройки и сохраненные данные при этом не изменяются.

Если инвертор нагревается до слишком высокой температуры, он автоматически снижает выходную мощность тока, предотвращая перегрев. Возможные причины перегрева инвертора включают слишком высокую температуру окружающей среды и ненадлежащий отвод тепла (например, если устройство установлено в распределительном шкафу, не оборудованном средствами теплоотвода).

Устройство Fronius Eco не оснащено внутренним повышающим преобразователем. Это приводит к определенным ограничениям в выборе солнечных модулей и способа их соединения в батарею. Минимальное входное напряжение постоянного тока (U<sub>DC min</sub>) зависит от напряжения сети. С другой стороны, это устройство оптимизировано для высокоэффективной работы в надлежащих областях применения.

| Надлежащее<br>использование                    | <ul> <li>Солнечный инвертор предназначен исключительно для преобразования постоянного тока из солнечных модулей в переменный с последующей подачей этого тока в электросеть общего пользования.</li> <li>К ненадлежащему использованию относятся:</li> <li>использование для любых других целей любым другим способом;</li> <li>внесение в инвертор любых изменений, не утвержденных явным образом компанией Fronius;</li> <li>установка компонентов, которые не продаются компанией Fronius или не одобрены ею.</li> </ul> |
|------------------------------------------------|----------------------------------------------------------------------------------------------------|
|                                                | подобных действий.<br>Гарантия на такой ущерб не распространяется.                                                                                                    |
|                                                | <ul> <li>Надлежащее использование подразумевает:</li> <li>внимательное изучение всех инструкций, маркировки безопасности и предупреждений, описанных в руководстве по эксплуатации, и соблюдение содержащихся в нем указаний;</li> <li>выполнение всех предписанных инспекций и работ по техническому обслуживанию;</li> </ul>                                                                                                    |
|                                                | <ul> <li>установку согласно инструкциям, содержащимся в руководстве по<br/>эксплуатации.</li> </ul>                                                                                                    |
|                                                | При проектировании фотовольтаической системы убедитесь, что рабочие параметры всех ее компонентов всегда находятся в допустимых диапазонах.                                                                                                    |
|                                                | Соблюдайте все меры, рекомендованные производителем солнечных модулей, чтобы обеспечить длительное сохранение свойств солнечного модуля.                                                                                                    |
|                                                | Соблюдайте предписания энергетической компании, касающиеся подачи электроэнергии в сеть.                                                                                                    |
| Предупредитель<br>ные надписи на<br>устройстве | Снаружи и внутри инвертора размещены предупреждающие надписи и маркировка<br>безопасности. Удалять или закрашивать эти надписи и маркировку запрещается.<br>Содержащиеся в них предупреждения помогают предотвратить ненадлежащую<br>эксплуатацию устройства, которая может привести к серьезному травмированию и<br>повреждению имущества.                                                                                                    |

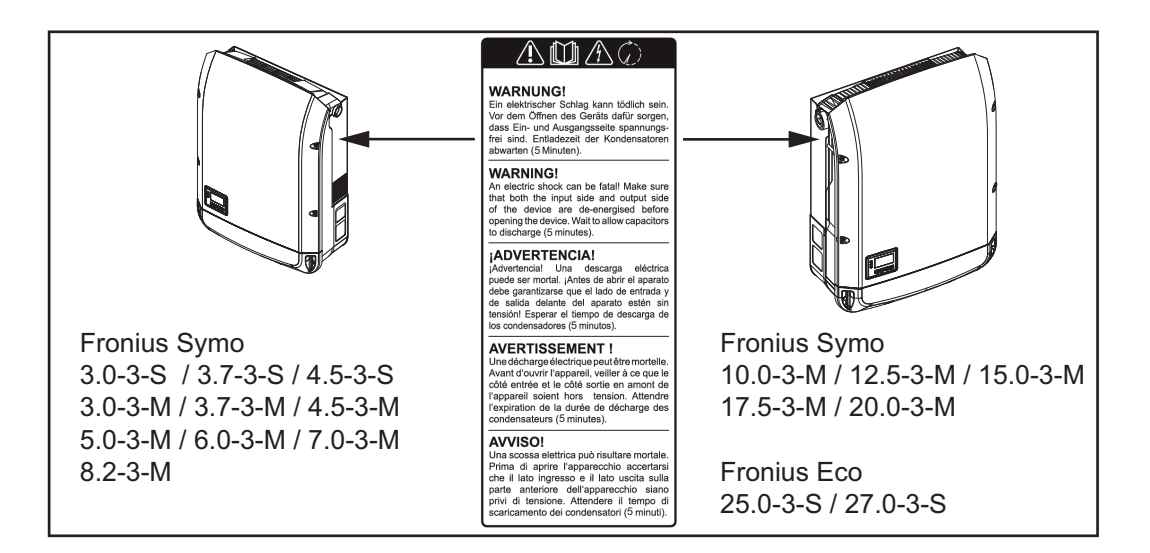

#### Маркировка безопасности

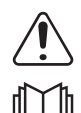

Опасность серьезного травмирования и повреждения имущества вследствие ненадлежащей эксплуатации

Перед использованием описанных в настоящем руководстве функций необходимо полностью ознакомиться со следующими документами:

- настоящим руководством по эксплуатации;
- руководствами по эксплуатации всех компонентов фотовольтаической системы, в особенности с правилами техники безопасности.

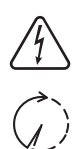

Опасное напряжение

Дождитесь разрядки конденсаторов

#### Текст предупреждающих надписей

#### ВНИМАНИЕ!

Поражение электрическим током может привести к смертельному исходу. Перед тем как открывать устройство, убедитесь, что его входная и выходная части обесточены. Дождитесь разрядки конденсаторов (5 минут).

Замечания по использованию макетов устройств Макеты устройств непригодны для подключения к фотовольтаическим системам в эксплуатационных условиях. Их следует использовать только в целях демонстрации.

**ВАЖНО!** Запрещается подключать кабели постоянного тока к разъемам постоянного тока на устройстве-макете.

Допускается подключение обесточенных кабелей или их отрезков в целях демонстрации.

Устройство-макет можно опознать по заводской табличке.

| Image: Constraint state         Constraint state         Use of the state         Use of the state <thuse of="" th="" the<=""><th>30 V<br/>3.5 A</th></thuse>                                                                                                    | 30 V<br>3.5 A |
|----------------------------------------------------------------------------------------------------|---------------|
| Www.fronius.com         CE         N 28324         fAc nom         50 / 60 Hz           Model No.         Image: Ce image: Ce image:                                                                                      | 3.5 A         |
| www.fronius.com         N 28324         Grid         1~NPE           Model No.         Image: Action of the second second secon                                                                             | 3.5 A         |
| Model No.         FAC nom         6.8 A         6           Part No.         9.0 A         9.0 A         9.0 A           Ser. No.         9.0 A         4500 VA         4500 VA                                                                                                    | 3.5 A         |
| Part No.         9.0 A           Ser. No.         9.0 A                                                                                                    |               |
| Ser. No \ OVCR \ OVCR |               |
|                                                                                                    |               |
|                                                                                                    |               |
| VTANHAN / Webserver 0.7-1 ind./car                                                                                                    | l             |
| Pmax (cosφ=0.95 / cosφ=1) 4275 W / 4500                                                                                                    | N             |
| IEC62109-1/-2 / EN61000-3-2/-3 / FN61000-6-2/-3/ EN62233 UDc mpp 150 - 800 V                                                                                                    |               |
| UDC min / max 150 - 1000 V                                                                                                    |               |
| VDE-AR-N 4105         DIN VDE V 0126-1-1         IDC max         16.0 A                                                                                                    |               |
| CEI 0-21         Safety Class 1         IP 65         Isc pv         24.0 A                                                                                                    |               |

Пример. Заводская табличка на макете устройства

#### Предохранители батареи

ПРЕДУПРЕЖДЕНИЕ! Поражение электрическим током может привести к смертельному исходу. Держатели предохранителей могут быть источниками опасного напряжения. Держатели предохранителей находятся под напряжением, когда напряжение подано на разъем постоянного тока инвертора, даже если выключатель контура постоянного тока разомкнут. Прежде чем выполнять какую-либо работу с держателями предохранителей инвертора, убедитесь, что часть устройства, относящаяся к постоянному току, полностью обесточена.

Предохранители батареи в устройстве Fronius Eco обеспечивают дополнительную защиту солнечных модулей.

Параметры максимального тока короткого замыкания I<sub>sc</sub>, максимального обратного модульного тока I<sub>R</sub> и максимального рабочего тока предохранителя батареи, указанные в перечне технических характеристик соответствующего солнечного модуля, критически важны для надлежащей защиты солнечных модулей с помощью предохранителей.

Максимальный ток короткого замыкания I<sub>SC</sub> на каждом соединительном зажиме — 15 А.

При необходимости для предохранителей батареи может быть установлен ток отключения выше 15 А.

При эксплуатации инвертора с внешним объединителем батарей необходимо использовать набор соединителей для постоянного тока (артикул 4 251 015). В этом случае солнечные модули защищены средствами внешнего объединителя батарей, а в инверторе требуется использовать металлические штифты.

Необходимо придерживаться государственных нормативных требований, относящихся к защите плавкими предохранителями. Инженер-электротехник, выполняющий монтаж устройства, отвечает за правильность выбора предохранителей батареи.

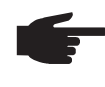

**УКАЗАНИЕ!** Во избежание возгорания следует заменять неисправные предохранители только новыми предохранителями с тем же номинальным током.

По желанию заказчика инвертор может поставляться со следующими наборами предохранителей:

- 6 шт. предохранителей батареи 15 А для входа пост. тока «DC+» и 6 шт. металлических штифтов для входа пост. тока «DC–»;
- 12 шт. металлических штифтов.

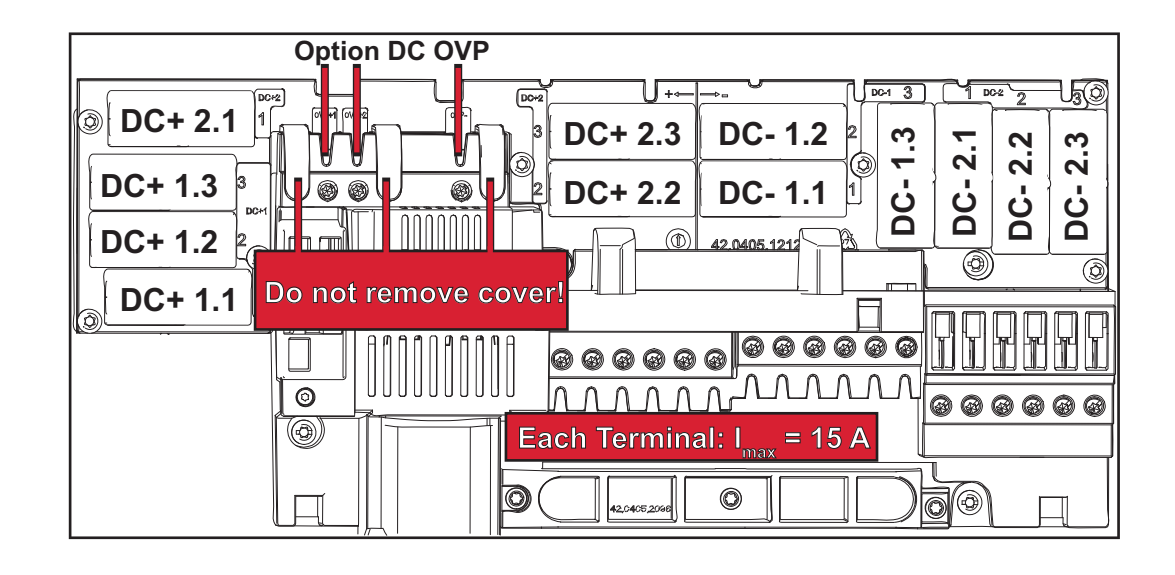

#### Критерии выбора предохранителе й батареи

При подборе надлежащих предохранителей для каждой батареи солнечных модулей необходимо учитывать следующие требования:

- $I_N > 1.8 \times I_{SC};$
- $I_N < 2.4 \times I_{SC};$
- U<sub>N</sub> ≥ макс. входное напряжение используемого инвертора;
- размеры предохранителя: диаметр 10 мм, длина 38 мм.
- I<sub>N</sub> Номинальный ток предохранителя.
- I<sub>SC</sub> Ток короткого замыкания в стандартных условиях испытаний согласно техническим характеристикам солнечного модуля.
- U<sub>N</sub> Номинальное напряжение предохранителя.

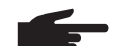

УКАЗАНИЕ! Номинальный ток предохранителя не должен превышать максимального значения в перечне технических характеристик, предоставленном производителем солнечных модулей. Если максимальный ток предохранителя не указан, необходимо запросить эти сведения у производителя солнечных модулей.

# Обмен данными и Solar Net

Сеть Fronius Solar Net и интерфейс обмена данными

Сеть Fronius Solar Net предназначена для обеспечения функциональной гибкости расширений системы в различных областях применения. Fronius Solar Net — это сеть передачи данных, которая позволяет объединять несколько инверторов с помощью расширений системы.

Это шинная система, в которой используется топология кольца. Для обмена данными между одним или несколькими инверторами, подключенными к сети Fronius Solar Net при помощи расширений системы, достаточно одного кабеля.

В сети Fronius Solar Net автоматически распознается широкий спектр расширений системы.

Чтобы различать одинаковые расширения системы, каждому из них необходимо присвоить уникальный номер.

Аналогичным образом уникальный номер требуется присвоить каждому инвертору в сети Fronius Solar Net.

Инструкции по присвоению уникальных номеров устройствам см. в разделе о меню настройки.

Дополнительную информацию о конкретных расширениях системы можно найти в соответствующих руководствах по эксплуатации или в Интернете по адресу: http:// www.fronius.com.

Дополнительную информацию о кабельном подключении компонентов DATCOM можно найти по адресу:

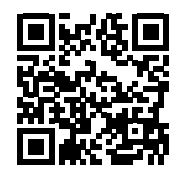

→ http://www.fronius.com/QR-link/4204101938

#### Интерфейсная часть

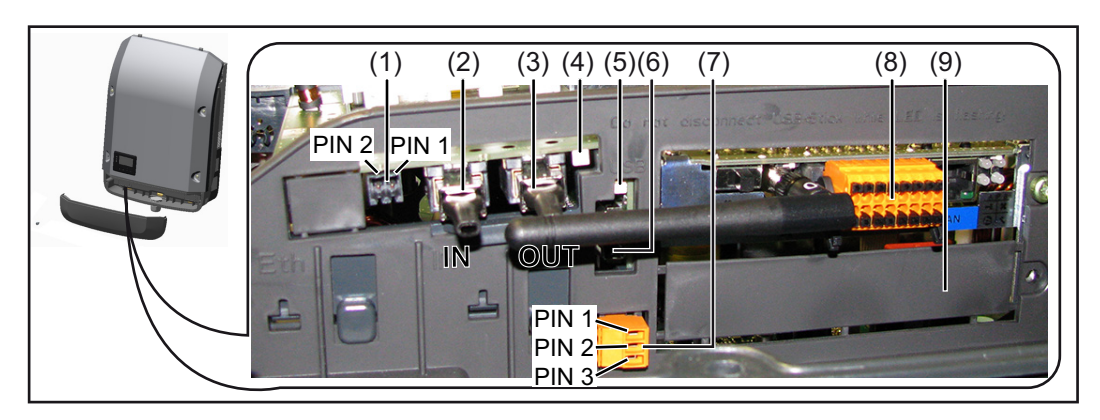

В зависимости от модели инвертор может оснащаться съемной платой Fronius Datamanager.

| №<br>элем<br>ента                                                                                                    | Назначение                                                                                                    |  |  |
|----------------------------------------------------------------------------------------------------|----------------------------------------------------------------------------------------------------|--|--|
| (1)                                                                                                    | Переключаемый многофункциональный интерфейс токовой петли.<br>Дополнительные сведения см. в приведенном далее разделе «Описание<br>многофункционального интерфейса токовой петли».                                                                                   |  |  |
|                                                                                                    | Для подключения к многофункциональному токовому интерфейсу<br>используется 2-контактный сопрягающий соединитель, входящий в<br>комплект поставки инвертора.                                                                                                    |  |  |
| <ul> <li>(2) Разъем Fronius Solar Net / вход интерфейсного протокола</li> <li>(3) Разъем Fronius Solar Net / выход интерфейсного протокола<br/>Вход и выход Fronius Solar Net / интерфейсного протокола для под<br/>к другим компонентам DATCOM (инвертору, блоку датчиков и т. д</li> </ul> |                                                                                                    |  |  |
|                                                                                                    | При соединении нескольких компонентов DATCOM, необходимо<br>подключить заглушку-терминатор к каждому свободному разъему IN или<br>OUT компонента DATCOM.<br>С инверторами, оснащенными съемной платой Fronius Datamanager,<br>поставляются две заглушки-терминатора. |  |  |
| (4)                                                                                                    | Светодиод «Solar Net»<br>Указывает на наличие питания Fronius Solar Net.                                                                                                    |  |  |
| (5)                                                                                                    | Светодиод «Передача данных»<br>Мигает при осуществлении доступа к USB-накопителю. Запрещается<br>извлекать USB-накопитель до завершения процесса записи.                                                                                                    |  |  |
| (6)                                                                                                    | Гнездо USB A<br>для подключения USB-накопителя с размерами не более<br>65 × 30 мм (2,6 × 2,1 дюйма)                                                                                                    |  |  |
|                                                                                                    | USB-накопитель может работать в качестве регистратора данных, поступающих с инвертора. USB-накопитель не входит в комплект поставк инвертора.                                                                                                    |  |  |
| (7)                                                                                                    | Беспотенциальный контакт с сопрягающим соединителем                                                                                                    |  |  |
|                                                                                                    | Не более 250 В перем. / 4 А перем.<br>Не более 30 В пост. / 1 А перем.<br>Сечение кабеля: не более 1,5 мм² (AWG 16)                                                                                                    |  |  |
|                                                                                                    | Вывод 1 — нормально разомкнутый контакт (NO)<br>Вывод 2 — общий (C)<br>Вывод 3 — нормально замкнутый контакт (NC)                                                                                                    |  |  |
|                                                                                                    | Для подключения к беспотенциальному контакту используется<br>сопрягающий соединитель, входящий в комплект поставки инвертора.                                                                                                    |  |  |
| (8)                                                                                                    | Плата Fronius Datamanager с антенной беспроводной сети (WLAN)<br>или                                                                                                    |  |  |
| (0)                                                                                                    | крышка гнезда съемной платы                                                                                                    |  |  |
| (9)                                                                                                    | прышка гнезда съемной платы                                                                                                    |  |  |

| Описание<br>светодиода<br>«Fronius Solar<br>Net» | <b>Светодиод «Solar Net» горит:</b><br>питание для обмена данными по интерфейсу Fronius Solar Net подается<br>надлежащим образом |
|--------------------------------------------------|----------------------------------------------------------------------------------------------------|
|--------------------------------------------------|----------------------------------------------------------------------------------------------------|

# Светодиод «Solar Net» загорается на короткое время каждые 5 секунд: ошибка обмена данными в сети Fronius Solar Net

- Перегрузка по току (сила тока > 3 А, например вследствие короткого замыкания в кольце Fronius Solar Net).
- Слишком низкое напряжение (короткое замыкание отсутствует, напряжение в сети Fronius Solar Net < 6,5 В, например, вследствие подключения слишком большого количества компонентов DATCOM недостаточной мощности питания)

В этом случае к одному из компонентов DATCOM необходимо подключить дополнительный источник питания.

Чтобы определить слишком низкое напряжение, необходимо проверить некоторые другие компоненты DATCOM на предмет сбоев.

После отключения вследствие перегрузки по току или слишком низкого напряжения инвертор пытается восстановить подачу питания в сети Fronius Solar Net каждые 5 секунд, пока неисправность не будет устранена.

После устранения неисправности питание в сети Fronius Solar Net будет восстановлено в течение 5 секунд.

#### Пример

Рисунок иллюстрирует регистрацию и архивирование данных, выдаваемых инвертором и датчиками, с помощью платы Fronius Datamanager и блока датчиков Fronius.

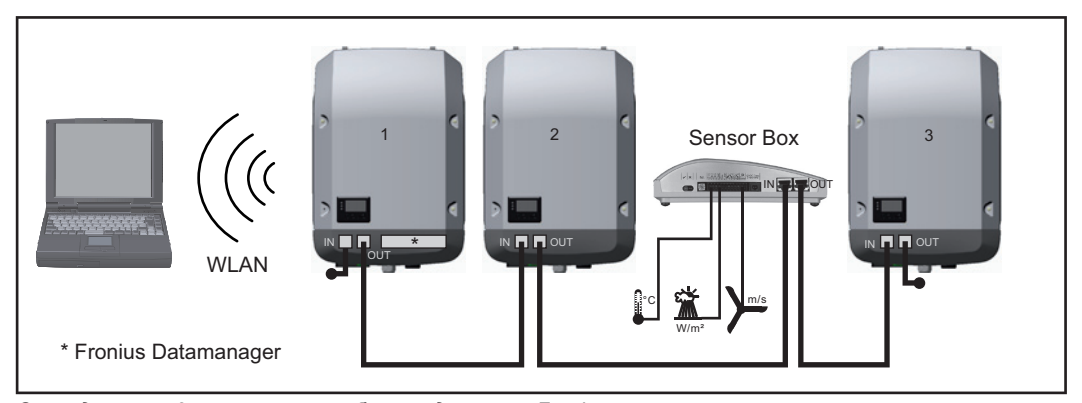

Сеть данных с 3 инверторами и блоком датчиков Fronius: инвертор 1 — с платой Fronius Datamanager; инверторы 2 и 3 — без платы.

#### 🕳 = заглушка-терминатор

Обмен данными с внешними устройствами (по Fronius Solar Net) осуществляется посредством интерфейсной части инвертора. Интерфейсная часть содержит два интерфейса RS 422, каждый из которых предназначен как для приема, так и для передачи данных. Подключение осуществляется при помощи штекеров RJ45.

**ВАЖНО!** Так как Fronius Datamanager работает в качестве регистратора данных, в кольцо Fronius Solar Net не должны входить другие регистраторы.

В каждом кольце Fronius Solar Net должно присутствовать не более одной платы Fronius Datamanager.

Fronius Symo 3–10 кВт: неиспользуемые устройства Fronius Datamanager должны быть извлечены из инверторов, а незанятые пазы дополнительных плат изолированы с помощью заглушек (артикул 42,0405,2020 — поставляются по желанию заказчика). Также можно использовать инвертор без устройства Fronius Datamanager (упрощенный вариант).

Fronius Symo 10–20 кВт, Fronius Eco: неиспользуемые устройства Fronius Datamanager должны быть извлечены из инверторов, а незанятые пазы

дополнительных плат изолированы с помощью заглушек (артикул 42,0405,2094). Также можно использовать инвертор без устройства Fronius Datamanager (упрощенный вариант).

#### Описание многофункцион ального интерфейса токовой петли

Многофункциональный интерфейс токовой петли может использоваться в различных вариантах подключения устройств. Одновременная работа разных вариантов невозможна. Например, при подключении к интерфейсу счетчика S0 невозможно подключить сигнальный контакт устройства защиты от перенапряжения (и наоборот).

Вывод 1 — измерительный вход: не более 20 мА, измерительный резистор 100 Ом (импеданс нагрузки)

Вывод 2 — макс. ток короткого замыкания:15 мА, макс. напряжение холостого хода: 16 В пост.; или «земля» (GND).

# Монтажная схема, вариант 1. Сигнальный контакт для защиты от перенапряжения

В зависимости от настройки параметра в меню «Basic» (Основные настройки), дополнительный модуль DC SPD (защита от перенапряжения) выведет на экран либо предупреждение, либо сообщение об ошибке. Дополнительные сведения о модуле DC SPD можно найти в руководстве по монтажу.

#### Монтажная схема, вариант 2. Счетчик S0

Счетчик для регистрации собственного потребления каждого устройства, выдающего импульсы S0, можно подключить непосредственно к инвертору. Этот счетчик S0 можно разместить непосредственно на входе в основную сеть или на потребляющем ответвлении. Одна из настроек веб-сайта Fronius Datamanager в разделе меню «EVU Editor» (Редактор параметров взаимодействия с энергопоставщиком) позволяет активировать динамическое регулирование мощности (см. руководство по эксплуатации Fronius Datamanager по адресу: www.fronius.com/QR-link/4204260173DE).

**ВАЖНО!** При подключения счетчика S0 к инвертору может потребоваться обновить микропрограммное обеспечение инвертора.

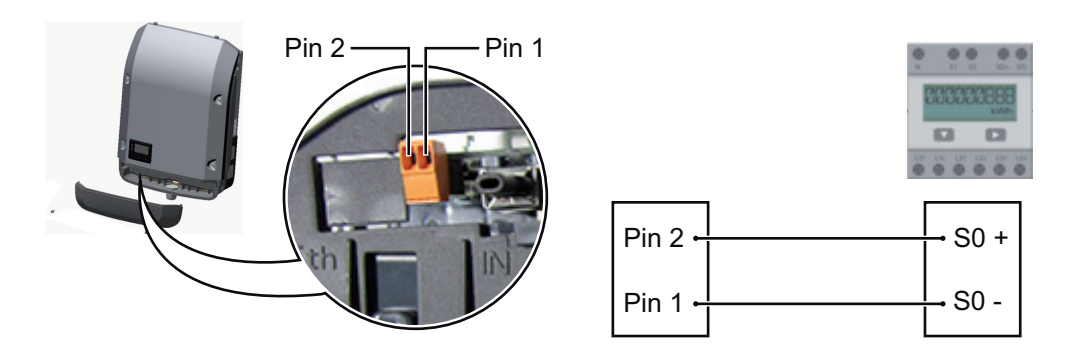

Требования к счетчику S0:

- соответствие стандарту МЭК 62053-31, класс В;
- макс. напряжение: 15 В пост.;
- макс. ток во включенном состоянии: 15 мА;
- мин. ток во включенном состоянии: 2 мА;
- макс. ток в выключенном состоянии: 0,15 мА.

Рекомендованная частота импульсов, подаваемых на счетчик S0:

| Макс. частота импульсов на кВт/пик |
|------------------------------------|
| 1000                               |
| 2000                               |
| 5000                               |
| 10 000                             |
|                                    |

# Fronius Datamanager 2.0

Органы управления, разъемы и индикаторы устройства Fronius Datamanager

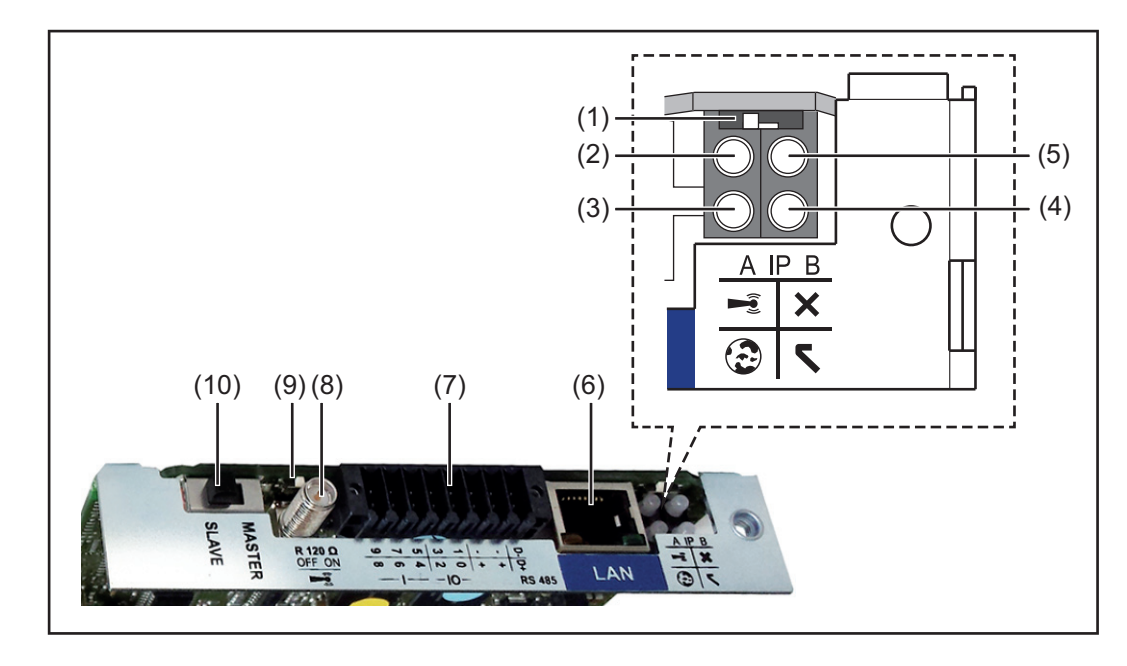

#### № Функция

#### (1) Переключатель ІР

Предназначен для изменения IP-адреса.

Переключатель в положении А

IP-адрес по умолчанию при открытии точки доступа WiFi

Fronius Datamanager 2.0 использует для прямого подключения к ПК по локальной сети установленный IP-адрес 169.254.0.180.

Когда переключатель IP находится в положении A, также возможно прямое подключение точки доступа WiFi к Fronius Datamanager 2.0.

Данные для доступа к точке доступа Имя сети: FRONIUS\_240.XXXXXX Ключ: 12345678

Для получения доступа к Fronius Datamanager 2.0 можно использовать:

- доменное имя «http://datamanager»;
- IP-адрес интерфейса локальной сети 169.254.0.180;
- IP-адрес точки доступа WiFi 192.168.250.181.

Положение переключателя **В** Назначенный IP-адрес

В устройстве Fronius Datamanager 2.0 используется назначенный IPадрес (заводская настройка — динамическое выделение по протоколу DHCP). IP-адрес можно настроить на веб-сайте устройства Fronius Datamanager 2.0.

#### № Функция

#### (2) Светодиод WiFi

- Мигает зеленым: устройство Fronius Datamanager 2.0 находится в режиме обслуживания

(переключатель IP на плате Fronius Datamanager 2.0 установлен в положение А, либо с дисплея инвертора активирован режим обслуживания; точка доступа WiFi открыта).

- Светится зеленым: подключение WiFi установлено.
- Мигает попеременно зеленым и красным: точка доступа WiFi отключилась из-за неактивности по прошествии установленного интервала времени (1 час).
- Непрерывно светится красным: отсутствует подключение к WiFi.
- Мигает красным: сбой подключения к WiFi.
- Не светится: Fronius Datamanager 2.0 в ведомом режиме.

#### (3) Светодиод подключения к Solar.web

- Светится зеленым: установлено подключение к Fronius Solar.web.
- Светится красным: подключение к Fronius Solar.web требуется, но не установлено.
- Не светится: подключение к Fronius Solar.web не требуется.

#### (4) Светодиод подачи питания

- Светится зеленым: сеть Fronius Solar Net обеспечивает питание с достаточной мощностью, устройство Fronius Datamanager 2.0 готово к использованию.
- Не светится: питание от Fronius Solar Net не поступает или его мощность недостаточна. Требуется подача питания от внешнего источника или

устройство Fronius Datamanager 2.0 работает в подчиненном режиме.

- Мигает красным: идет обновление.

**ВАЖНО!** Не допускается прерывать подачу питания до завершения обновления.

- Светится красным: сбой обновления.

#### (5) Светодиод подключения

- Светится зеленым: установлено подключение к Fronius Solar Net.
- Светится красным: соединение с сетью Fronius Solar Net прервано.
- Не светится: Fronius Datamanager 2.0 в ведомом режиме.

### (6) Разъем локальной сети (LAN)

Интерфейс Ethernet: разъем для подключения кабеля Ethernet обозначен синим цветом.

(7) Входы/выходы

Цифровые входы и выходы

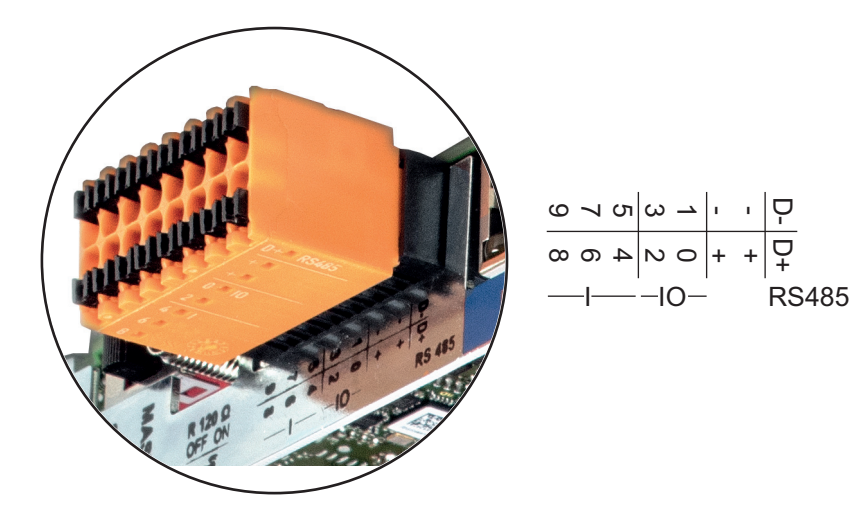

#### № Функция

#### Разъем 2-проводного соединения Modbus RTU (RS485):

- D- Канал данных Modbus «–»
- D+ Канал данных Modbus «+»

#### Внутренний/внешний источник питания

- «Земля» (GND)
- + U<sub>int</sub> / U<sub>ext</sub> Внутренний выход по напряжению12,8 В или
   вход для внешнего источника напряжения
   > 12,8–24 В (+ 20 %).

#### Цифровые входы: 0-3, 4-9

Уровни напряжения: низкое = 0–1,8 В; высокое = 3–24 В пост. (20 %). Ток на входах: зависит от напряжения на входе; напряжение = 46 кОм.

#### Цифровые выходы: 0-3

Переключающая способность при питании от съемной платы Fronius Datamanager 2.0: 3,2 В суммарно для всех 4 цифровых выходов.

Переключающая способность при подаче питания от внешнего источника 12,8–24 В пост. тока (+ 20%), при подключении к Uint/Uext и «земле»: 1 А, 12,8–24 В пост. (в зависимости от внешнего источника питания) на каждый цифровой выход.

Подключение ко входам/выходам осуществляется посредством входящего в комплект переходника.

#### (8) Разъем антенны

Место подключения антенны беспроводной сети (WLAN).

(9) Переключатель-терминатор Modbus (для Modbus RTU) Внутренний терминатор шины с резистором 120 Ом (да/нет).

Положение «Вкл.»: оконечный резистор 120 Ом используется. Положение «Выкл.»: оконечный резистор не используется.

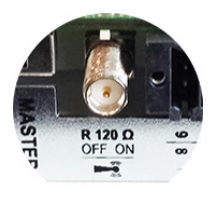

**ВАЖНО!** Оконечные резисторы на первом и последнем устройствах шины RS485 должны использоваться.

(10) Переключатель «ведущий/подчиненный» Fronius Solar Net Предназначен для переключения между ведущим и подчиненным режимами в кольце Fronius Solar Net.

**ВАЖНО!** В подчиненном режиме работы ни один светодиод съемной платы Fronius Datamanager 2.0 не активирован.

Работа устройства **Fronius** Datamanager в ночное время или при недостаточном постоянном напряжении

Для параметра Night Mode (Режим работы ночью) в разделе меню настройки Display Settings (Настройки дисплея) на заводе-изготовителе предварительно установлено значение OFF (Выкл.). Это означает, что к устройству Fronius Datamanager невозможно получить доступ

Чтобы принудительно активировать устройство Fronius Datamanager, отключите инвертор от электросети и включите его повторно, а затем в течение следующих 90 с нажмите любую кнопку на дисплее инвертора.

См. также разделы о пунктах меню настройки и настройках дисплея (Night Mode — Режим работы ночью).

Первое использование

УКАЗАНИЕ! Подготовку устройства Fronius Datamanager 2.0 к первому запуску можно значительно облегчить с помощью приложения Fronius Solar.web.

Это приложение доступно в соответствующем магазине приложений.

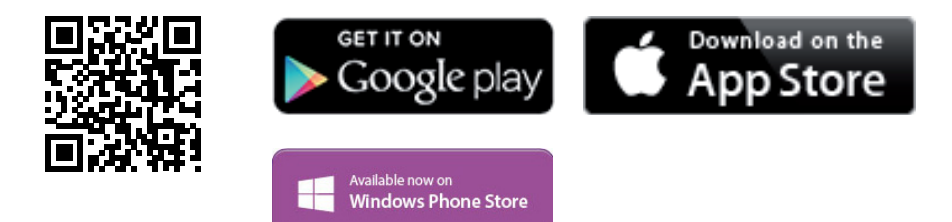

При первом запуске устройства Fronius Datamanager 2.0

ночью или при недостаточном постоянном напряжении.

- необходимо установить съемную плату Fronius Datamanager 2.0 в инвертор либо
- убедиться в наличии устройства Fronius Datamanager Box 2.0 в кольце Fronius Solar Net.

ВАЖНО! Для подключения к Fronius Datamanager 2.0 конечное устройство (например, ноутбук, планшет и т. п.) необходимо настроить следующим образом:

Необходимо активировать настройку «Obtain IP address automatically (DHCP)» (Получать IP-адрес автоматически).

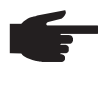

УКАЗАНИЕ! Если в фотовольтаическую систему входит только один инвертор, описанные далее шаги 1 и 2 можно пропустить. В этом случае порядок действий при первом запуске начинается с шага 3.

Подключите инвертор, оснащенный устройством Fronius Datamanager 2.0 или 1 Fronius Datamanager Box 2.0, к сети Fronius Solar Net.

[2] При объединении в сеть Fronius Solar Net нескольких инверторов выполните перечисленные ниже действия.

Установите в надлежащее положение переключатель «ведущий/подчиненный» на съемной плате Fronius Datamanager 2.0:

- на одном инверторе с устройством Fronius Datamanager 2.0 в положение «ведущий»;
- на остальных инверторах с устройством Fronius Datamanager 2.0 в положение «подчиненный» (светодиоды на съемных платах Fronius Datamanager 2.0 не должны быть активированы).

- 3
  - Переведите устройство в режим обслуживания.
  - С помощью меню настройки активируйте точку доступа к беспроводной сети на инверторе.

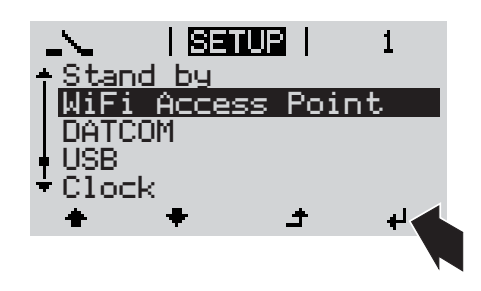

В инверторе начинает работать точка доступа WLAN. Точка доступа будет активной в течение 1 ч.

#### Установка с помощью приложения Solar.web

**4** Загрузите приложение Fronius Solar.web.

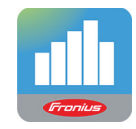

**5** Запустите приложение Fronius Solar.web.

Установка с помощью веб-браузера

[4] Подключите конечное устройство к точке доступа WLAN

SSID = FRONIUS\_240.xxxx (5–8 цифр).

- Найдите сеть с именем «FRONIUS\_240.xxxxx».
- Подключитесь к этой сети.
- Введите пароль: 12345678.

(Альтернативный вариант: соедините конечное устройство и инвертор при помощи кабеля Ethernet).

5 Введите в браузере следующие данные: http://datamanager или 192.168.250.181 (IP-адрес при беспроводном подключении) или 169.254.0.180 (IP-адрес при

проводном подключении к локальной сети).

Отобразится начальная страница мастера настройки.

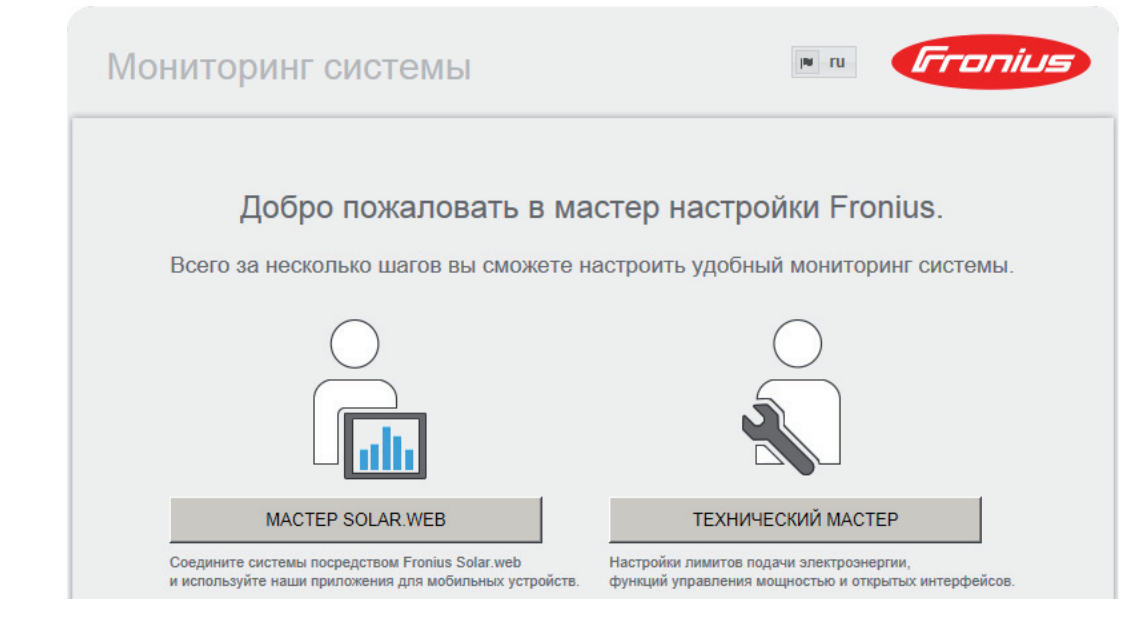

Этот мастер предназначен для технического специалиста, проводящего установку. Он предоставляет набор настроек для обеспечения соответствия конкретному стандарту. Использование технического мастера не обязательно. Если используется технический мастер, важно записать предоставленный мастером сервисный пароль. Сервисный пароль необходим для настройки пункта меню «EVU Editor» (Редактор параметров взаимодействия с энергопоставщиком). Если технический мастер не используется, параметры, связанные со снижением потребляемой мощности, не настраиваются.

Запуск мастера Solar Web обязателен.

**6** Запустите мастер Solar Web и выполняйте его указания.

Отображается начальная страница Fronius Solar.web или

параметрах его ввода в эксплуатацию см. по адресу:

веб-страница Fronius Datamanager 2.0.

[7] При необходимости запустите технический мастер и выполняйте его указания.

Дополнительны е сведения об устройстве Fronius Datamanager 2.0

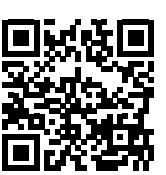

 $\rightarrow$  http://www.fronius.com/QR-link/4204260191RU

Дополнительные сведения об устройстве Fronius Datamanager 2.0 и других

## Элементы управления и индикаторы

#### Органы управления и индикаторы

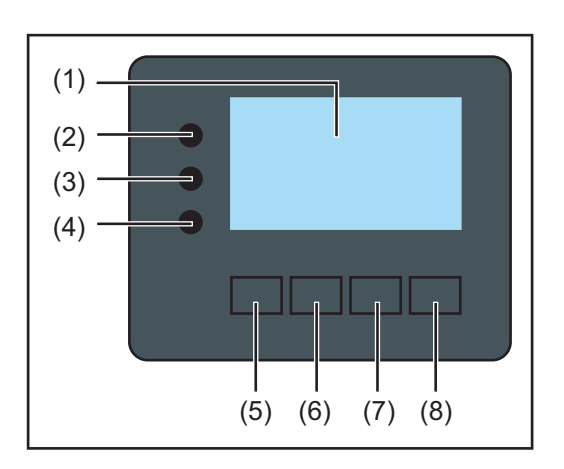

#### № Описание

### элемен

- та
- (1) Дисплей
  - Служит для отображения параметров, настроек и меню.

#### Светодиоды мониторинга и состояния

| (2)          | <ul> <li>Светодиод «Общее состояние»</li> <li>Светится непрерывно, если:</li> <li>на мониторе выведено сообщение о состоянии (красный цвет — ошибка, оранжевый — предупреждение);</li> <li>подача электроэнергии в сеть прервана;</li> <li>обнаружена ошибка (инвертор ожидает подтверждения ошибки или ее устранения).</li> </ul>                                                                                                    |
|--------------|----------------------------------------------------------------------------------------------------|
| (3)          | <ul> <li>Светодиод «Запуск» (оранжевый)</li> <li>Светится непрерывно, если:</li> <li>инвертор находится на этапе автоматического запуска или самодиагностики (устройство переходит в этот режим, как только солнечные модули после восхода солнца начинают генерировать достаточное количество энергии);</li> <li>инвертор переведен в режим ожидания из меню настройки (подача электроэнергии в сеть отключена вручную);</li> <li>выполняется обновление программного обеспечения инвертора.</li> </ul> |
| (4)<br>Функц | Светодиод рабочего состояния (зеленый)<br>Светится непрерывно:<br>- если после завершения этапа автоматического запуска<br>фотовольтаическая система работает надлежащим образом;<br>- все время, пока электроэнергия подается в сеть.                                                                                                    |
| от вы        | бранных настроек:                                                                                                    |
| (5)          | Кнопка «Влево/вверх»                                                                                                    |

- (5) Кнопка «Влево/вверх» Служит для перемещения влево или вверх.
   (6) Кнопка «Вниз/вправо»
  - Служит для перемещения вниз или вправо.

RU

| №<br>элемен<br>та | Описание                                                                                     |
|-------------------|----------------------------------------------------------------------------------------------|
| (7)               | Кнопка «Меню/выход»<br>Служит для перехода на уровень меню;<br>для выхода из меню настройки. |
| (8)               | Кнопка «Ввод»<br>Служит для подтверждения выбора.                                            |

Кнопки работают на основе емкостных датчиков. Попадание воды может нарушить их работу. При необходимости насухо вытрите кнопки тканью, чтобы обеспечить их правильную работу.

#### Дисплей

Питание дисплея поступает из электросети. Если указать соответствующий режим работы с помощью настроек в меню настройки, дисплей может находиться во включенном состоянии круглосуточно.

Важно! Показания дисплея на инверторе не являются показаниями калиброванного измерительного устройства. Вследствие этого для системы характерно небольшое расхождение с показаниями счетчика электроэнергии, используемого предприятием-энергопоставщиком. Для выставления счетов энергопоставщику необходим калиброванный измерительный прибор.

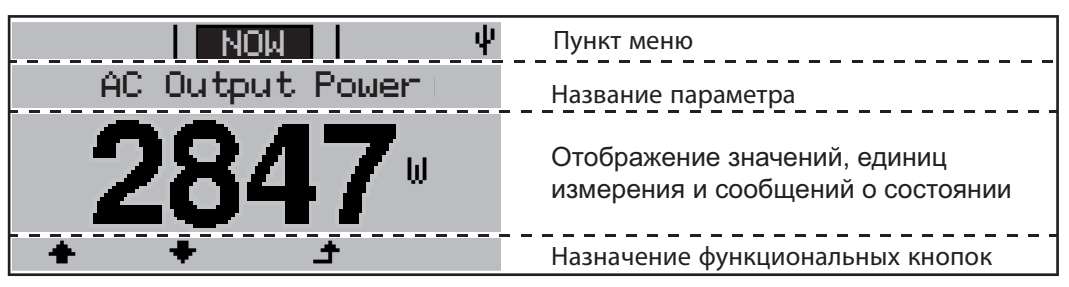

Зоны дисплея в режиме индикации

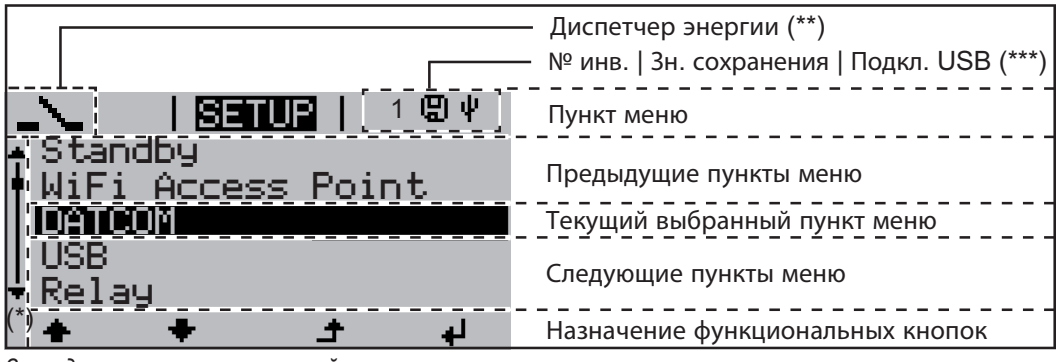

Зоны дисплея в режиме настройки

- (\*) Полоса прокрутки
- (\*\*) Значок диспетчера энергии отображается, когда функция диспетчера энергии (Energy Manager) активирована.
- (\*\*\*) № инв. номер инвертора в системе DATCOM.
   Зн. сохранения значок отображается на короткое время при сохранении заданных значений.
   Подкл. USB значок отображается при подключении USB-накопителя.

# Навигация по уровню меню

| Включение<br>подсветки<br>дисплея                                                                                 | <ul> <li>Нажмите любую кнопку.</li> <li>Включается подсветка дисплея.</li> <li>С помощью параметра в разделе «Display Settings» (Настройки дисплея) в меню настройки можно настроить подсветку так, чтобы она была постоянно включена или постоянно выключена.</li> </ul>                                                                                                    |
|----------------------------------------------------------------------------------------------------|----------------------------------------------------------------------------------------------------|
| Автоматическое<br>выключение<br>подсветки<br>дисплея,<br>переход к пункту<br>меню «NOW»<br>(Текущие<br>сведения). | <ul> <li>Если в течение 2 мин. не была нажата ни одна кнопка:</li> <li>Подсветка дисплея автоматически отключается и на дисплее отображается раздел меню «NOW» (Текущие сведения) (предполагается, что выбран автоматический режим подсветки).</li> <li>Выбор пункта меню «NOW» возможен из любого положения в иерархии меню, за исключением раздела «Standby» (Режим ожидания) в меню настройки.</li> <li>Отображается количество электроэнергии, подаваемой в сеть в соответствующий момент.</li> </ul> |

Переход на уровень меню

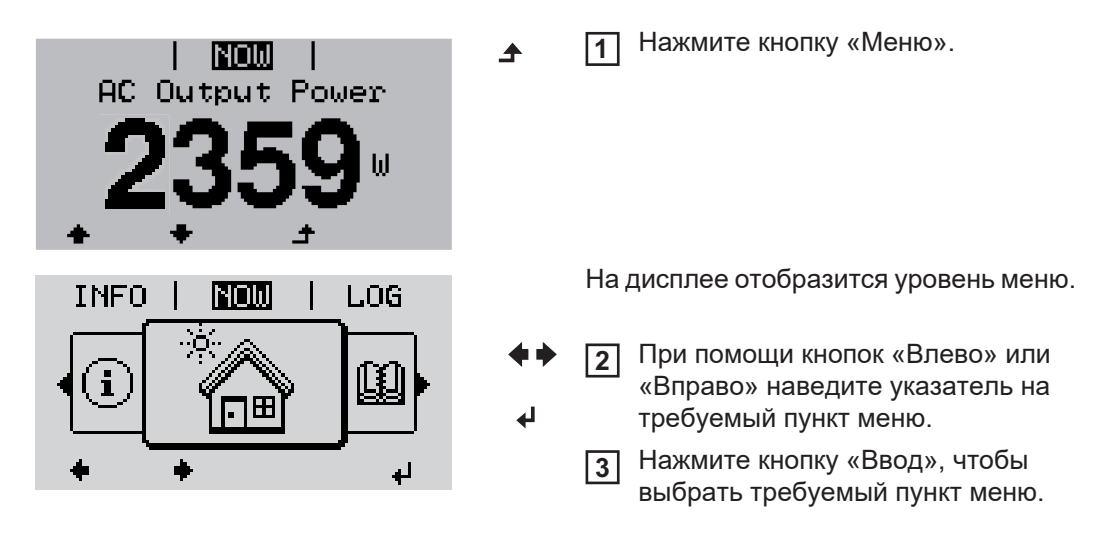

Разделы меню

- **NOW** (Текущие сведения) отображает значения, поступающие в режиме реального времени.
- LOG (Журнал) предоставляет доступ к данным, зарегистрированным в течение текущего дня, в течение календарного года и с момента первого ввода инвертора в эксплуатацию.
- GRAPH (График) позволяет просмотреть график подачи электроэнергии в течение дня. Масштаб по оси времени устанавливается автоматически. Нажмите кнопку «Назад», чтобы прекратить отображение.
- **SETUP** (Настройка) меню настройки.
- INFO (Сведения) информация об устройстве и его программном обеспечении.

| 0                                                             |                                                                                                    |  |  |
|---------------------------------------------------------------|----------------------------------------------------------------------------------------------------|--|--|
| Значения,<br>отображаемые в<br>разделе меню<br>«NOW» (Торушио | Output power (Выходная мощность, Вт) — при определенных типах устройства (с несколькими батареями) по нажатию кнопки «Ввод» отображаются два значения выходной мощности (PV1 и PV2).                                                                                                    |  |  |
| «ночи» (текущие<br>сведения)                                  | AC reactive power (Реактивная мощность перем. тока, В·А)                                                                                                    |  |  |
| ,                                                             | Grid voltage (Напряжение сети, В)                                                                                                    |  |  |
|                                                               | Output current (Выходной ток, А)                                                                                                    |  |  |
|                                                               | Grid frequency (Частота сети, Гц)                                                                                                    |  |  |
|                                                               | <b>PV array voltage</b> (Напряжение ФВ-массива, В) — величины U PV1 и U PV2 (при наличии второго массива).                                                                                                    |  |  |
|                                                               | <b>PV array current</b> (Ток ФВ-массива) — I PV1 и I PV2 (при наличии второго массива).<br>Для Fronius Eco — суммарный ток двух каналов измерения. Оба канала<br>отображаются в приложении SolarWeb раздельно.                                                                                                    |  |  |
|                                                               | <b>Time date</b> (Время и дата) — время и дата, установленные на инверторе или в кольце Fronius Solar Net.                                                                                                    |  |  |
|                                                               |                                                                                                    |  |  |
|                                                               |                                                                                                    |  |  |
| Значения,<br>отображаемые в<br>разделе меню<br>«LOG» (Журнал) | Energy fed in (Поданная в сеть энергия, кВт·ч или МВт·ч)<br>Электроэнергия, поданная в сеть за указанный период времени.                                                                                                    |  |  |
|                                                               | Возможны расхождения со значениями, полученными с других измерительных<br>приборов, вследствие различных методов измерения. Что касается выставления<br>счетов за подаваемую в сеть электроэнергию, ориентироваться следует только на<br>значения, полученные с помощью калиброванного прибора, предоставленного<br>предприятием-энергопоставщиком. |  |  |
|                                                               | <b>Max. output power</b> (Максимальная выходная мощность, Вт)<br>Наибольшее количество энергии, подаваемой в сеть в течение указанного<br>периода.                                                                                                    |  |  |
|                                                               | Yield (Доход)<br>Сумма денег, заработанная за указанный период (денежную единицу и<br>коэффициент пересчета можно выбрать в меню настройки).                                                                                                    |  |  |
|                                                               | Как и значение подаваемой энергии, сумма дохода может отличаться от значений,<br>определенных другими способами.                                                                                                    |  |  |
|                                                               | Раздел руководства «Меню настройки» содержит сведения о том, как выбрать<br>денежную единицу и тариф.<br>Заводские настройки зависят от конфигурации для конкретной страны.                                                                                                    |  |  |
|                                                               | <b>Max. AC grid voltage</b> (Максимальное напряжение сети перем. тока, В)<br>Максимальное напряжение сети постоянного тока, измеренное за указанный<br>период.                                                                                                    |  |  |
|                                                               | <b>Maximum solar voltage</b> (Максимальное напряжение солнечного модуля, В)<br>Максимальное напряжение солнечного модуля, измеренное за указанный период                                                                                                    |  |  |
|                                                               | <b>Operating Hours</b> (Время эксплуатации)<br>Продолжительность работы инвертора (ЧЧ:ММ).                                                                                                    |  |  |
|                                                               | ВАЖНО! Для надлежащего отображения значений за день и год необходимо правильно установить время.                                                                                                    |  |  |
|                                                               |                                                                                                    |  |  |

# Раздел меню настройки

**Предварительна** После ввода в эксплуатацию инвертор настроен согласно требованиям данной **я настройка** страны.

Меню SETUP (Настройка) позволяет легко изменять настройки инвертора при необходимости.

#### Обновления программного обеспечения

F

**УКАЗАНИЕ!** После обновления программного обеспечения может оказаться, что некоторые новые функции устройства не описаны в настоящем руководстве по эксплуатации, и, напротив, некоторые описанные в нем функции не используются. Расположение элементов управления устройства на некоторых иллюстрациях также может отличаться от фактического, однако принцип их действия остается неизменным.

#### Навигация по меню настройки

#### Переход в меню настройки

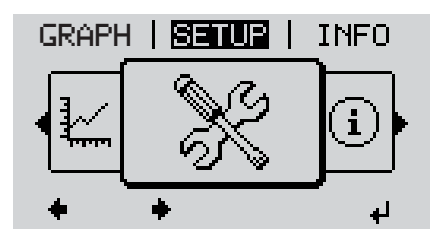

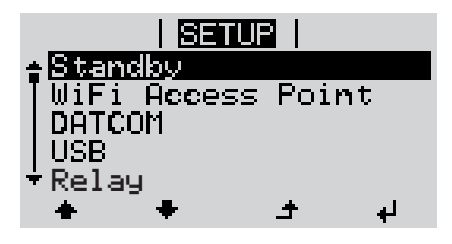

Перемещение между пунктами

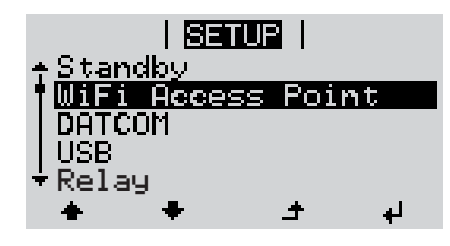

#### Выход из раздела меню

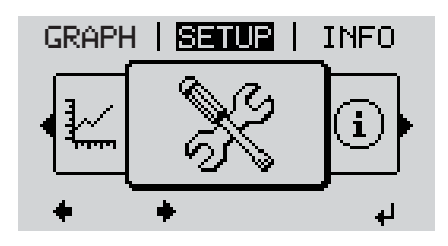

На верхнем уровне меню при помощи кнопок «Влево» и «Вправо» выберите пункт меню «SETUP» (Настройка).

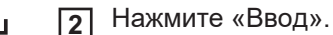

Указатель находится на первом пункте меню настройки SETUP: «Standby» (Режим ожидания).

- Перемещение между доступными пунктами осуществляется при помощи кнопок «Вверх» и «Вниз».
- **Ч**тобы выйти из раздела меню, нажмите кнопку «Назад».

Откроется уровень меню

Если в течение 2 мин. не была нажата ни одна кнопка:

- инвертор перейдет из любого открытого раздела меню обратно в раздел «NOW» (исключение раздел «Standby» (Режим ожидания) в меню настройки);
- подсветка дисплея выключится;

меню.

 отобразится количество подаваемой в соответствующий момент электроэнергии.

| Настройка<br>параметров в<br>меню настройки:<br>общие сведения | <ol> <li>Переход в раздел требуемого пункта меню настройки</li> <li>С помощью кнопок «Вверх» и «Вниз» выберите требуемый пункт меню.</li> <li>▲ ◆</li> <li>Нажмите «Ввод».</li> <li>↓</li> </ol> |                                                                                                |
|----------------------------------------------------------------|----------------------------------------------------------------------------------------------------|------------------------------------------------------------------------------------------------|
|                                                                | Если мигает первая цифра<br>вводимого значения:                                                                                                    | Если отображаются доступные<br>настройки:                                                      |
|                                                                | <ul> <li>Д При помощи кнопок «Вверх» и<br/>«Вниз» установите значение<br/>первой цифры.</li> </ul>                                                                                               | <ul> <li>Д При помощи кнопок «Вверх» и<br/>«Вниз» выберите требуемую<br/>настройку.</li> </ul> |
|                                                                | 5 Нажмите «Ввод».<br>4                                                                                                    | <ul> <li>Нажмите кнопку «Ввод», чтобы сохранить и применить настройку.</li> </ul>              |
|                                                                | Начинает мигать вторая цифра                                                                                                    |                                                                                                |
|                                                                | 6 Повторяйте шаги 4 и 5 до тех пор                                                                                                    | чтобы отменить настроику,<br>нажмите кнопку «Выход».<br>♪                                      |
|                                                                | пока не начнут мигать все цифры<br>значения.                                                                                                    |                                                                                                |
|                                                                | [7] Нажмите «Ввод».<br>✔                                                                                                    |                                                                                                |
|                                                                | Повторяйте шаги 4–6 для единиц<br>измерения и других значений,<br>которые требуется настроить, до<br>тех пор, пока не начнет мигать<br>нужная единица измерения или<br>значение.                 |                                                                                                |
|                                                                | <ul> <li>Нажмите кнопку «Ввод», чтобы сохранить и использовать изменения.</li> <li> </li> </ul>                                                                                                  |                                                                                                |
|                                                                | Чтобы отменить изменения,<br>нажмите кнопку «Выход».<br>♪                                                                                                    |                                                                                                |
|                                                                | Отобразится текущий выбранный пункт                                                                                                    | Отобразится текущий выбранный пункт                                                            |

меню.

Пример: настройка времени

| <mark>SETUR</mark>   1<br>◆USB<br>Relay<br><b>Glock</b><br>Display Setting<br>◆ Energy Yield<br>◆ ◆ ◆ → ↓                                        | ¢1       | <ol> <li>Выберите в меню настройки пункт<br/>«Time / Date» (Время и дата).</li> <li>Нажмите кнопку «Ввод».</li> </ol>                                                                                                    |
|----------------------------------------------------------------------------------------------------|----------|----------------------------------------------------------------------------------------------------|
| <mark>SETUP</mark>   1<br><b>Set Time</b><br>Set Date<br>Time disp. format<br>Date disp. format<br>+ Auto Daylightsaving<br>★ ★ ★ _ ★ ↓          | <b>↓</b> | Отображается перечень параметров,<br>которые можно изменить.<br>3 С помощью кнопок «Вверх» и<br>«Вниз» выберите пункт «Set time»<br>(Установить время).<br>4 Нажмите кнопку «Ввод».                                                          |
| 10:45:46                                                                                                    | +<br>+   | Отображается текущее время<br>(ЧЧ:ММ:СС в 24-часовом формате).<br>Цифра, обозначающая десятки часов,<br>начинает мигать.<br>5 С помощью кнопок «Вверх» и<br>«Вниз» установите требуемую<br>цифру десятков часов.<br>6 Нажмите кнопку «Ввод». |
| 1<br><b>1</b><br><b>1</b><br><b>1</b><br><b>1</b><br><b>1</b><br><b>1</b><br><b>1</b><br><b>1</b>                                                |          | Цифра, обозначающая единицы в<br>количестве часов, начинает мигать.<br>7 Повторите шаги 5 и 6 для цифры<br>единиц количества часов, затем<br>аналогично для минут и секунд.                                                                  |
| 89008   1                                                                                                    | ۲        | После этих действий введенное<br>значение времени начинает мигать.<br>В Нажмите кнопку «Ввод».                                                                                                    |
| <mark>SETUR</mark>   1<br>◆ <mark>Set Time</mark><br> Set Date<br> Time disp. format<br> Date disp. format<br>◆ Auto Daylightsaving<br>◆ ◆ ◆ → ↓ | £        | Введенное время устанавливается в<br>устройстве. Отображается перечень<br>параметров, которые можно изменить.                                                                                                    |

| <mark>S≣nUB</mark>  <br>≜USB<br> Relav | 1  |
|----------------------------------------|----|
| Clock                                  |    |
| Display Setting                        |    |
| ★Energy Yield                          |    |
| * * *                                  | L. |
|                                        |    |

Отображается меню настройки с выделенным пунктом «Time / Date» (Время и дата).

# Пункты в меню настройки

| Режиможидания | Ручное включение и отключение режима ожидания                                                                                                    |  |  |        |                                                                                                    |
|---------------|----------------------------------------------------------------------------------------------------|--|--|--------|----------------------------------------------------------------------------------------------------|
| (Standby)     | <ul> <li>Подача тока в сеть отсутствует.</li> <li>Светодиод запуска (Startup) будет непрерывно светиться оранжевым цветом.</li> <li>В режиме ожидания все другие пункты меню недоступны и их настройка невозможна.</li> <li>По истечении 2 минут после последнего использования клавиатуры автоматическое переключение в режим дисплея «NOW» не происходит.</li> <li>Режим ожидания можно отключить только вручную, нажав клавишу «Enter».</li> <li>Подачу электроэнергии в сеть можно возобновить в любое время (отключив режим ожидания «Standby»).</li> </ul> |  |  |        |                                                                                                    |
|               | Выключение режима ожидания (ручное отключение подачи электроэнергии в<br>сеть)                                                                                                    |  |  |        |                                                                                                    |
|               | <ol> <li>Выберите пункт меню «Standby» (Режим ожидания).</li> <li>Нажмите кнопку «Enter»</li> </ol>                                                                                                    |  |  |        |                                                                                                    |
|               | —<br>На дисплее будут попеременно выводиться надписи «STANDBY» и «ENTER».<br>Режим «Standby» (Режим ожидания) активирован.<br>Светодиод запуска «Startup» будет непрерывно светиться оранжевым цветом.                                                                                                    |  |  |        |                                                                                                    |
|               | Возобновление подачи электроэнергии в сеть                                                                                                    |  |  |        |                                                                                                    |
|               | В режиме ожидания на дисплее попеременно выводятся надписи «STANDBY» и «ENTER».<br>П Нажмите клавишу «Enter», чтобы возобновить подачу электроэнергии в сеть.<br>Отобразится пункт меню «Standby» (Режим ожидания).<br>Одновременно инвертор начнет процедуру запуска.<br>При подаче электроэнергии в сеть светодиод рабочего режима LED будет<br>непрерывно светиться зеленым цветом.                                                                                                    |  |  |        |                                                                                                    |
|               |                                                                                                    |  |  | DATCOM | Проверка каналов обмена данными, ввод номера инвертора, режим работы<br>DATCOM ночью, настройки протоколов    |
|               |                                                                                                    |  |  |        | Возможные настройки Status (Состояние) / Inverter number (Номер инвертора) /<br>Protocol type (Тип протокола) |
|               | <b>Status</b> (Состояние)<br>Указывает на то, что обмен данными производится посредством сети Fronius Solar<br>Net или на то, что произошла ошибка обмена данными.                                                                                                    |  |  |        |                                                                                                    |
|               | Inverter number (Номер инвертора)<br>Служит для указания номера (адреса) инвертора в системе с несколькими<br>инверторами для солнечных модулей.                                                                                                    |  |  |        |                                                                                                    |
|               | Возможные настройки 00–99 (00 обозначает 100-й инвертор)                                                                                                    |  |  |        |                                                                                                    |
|               | Заводская настройка 01                                                                                                    |  |  |        |                                                                                                    |
|               | ВАЖНО! Если несколько инверторов соединены посредством системы обмена<br>данными, присвойте уникальный адрес каждому из них.                                                                                                    |  |  |        |                                                                                                    |

|     | <b>Protocol type</b> (Тип протокола)<br>Служит для указания протокола обмена данными.                                                                                                    |
|-----|----------------------------------------------------------------------------------------------------|
|     | Возможные настройки Fronius Solar Net / Interface protocol (Интерфейсный протокол) *                                                                                                    |
|     | Заводская настройка Fronius Solar Net                                                                                                    |
|     | * Тип протокола «Interface protocol» доступен только при отсутствии платы<br>Datamanager в инверторе. Все платы Datamanager должны быть извлечены из<br>инвертора.                                                                                                    |
| USB | Параметры, связанные с подключением USB-накопителя.                                                                                                    |
|     | Возможные настройки Safely remove hardware (Безопасное извлечение<br>устройства) / Software update (Обновление ПО) / Logging<br>interval (Периодичность записи в журнал)                                                                                                    |
|     | <ul> <li>Safely remove hardware (Безопасное извлечение устройства)</li> <li>Команда позволяет извлечь USB-накопитель из гнезда USB А на съемной плате обмена данными без потери данных.</li> <li>USB-накопитель можно извлечь:</li> <li>после появления сообщения «ОК»;</li> <li>как только светодиод «Передача данных» прекратит мигать или начнет светиться непрерывно.</li> </ul> |
|     | <b>Software Update</b> (Обновление ПО)<br>Команда служит для обновления программного обеспечения (ПО) инвертора с USB-<br>накопителя.                                                                                                    |
|     | Порядок действий                                                                                                    |
|     | 1 Загрузите требуемый файл обновления «froxxxxx.upd».<br>(Например, с сайта http://www.fronius.com. Вместо «xxxxx» указан номер версии).                                                                                                    |
|     | УКАЗАНИЕ! Для успешного обновления ПО инвертора USB-накопитель не должен содержать скрытый раздел и на нем не должно использоваться какое-либо шифрование данных (см. раздел «Совместимые USD-накопители»).                                                                                                    |
|     | 2 Сохраните файл обновления в корневом каталоге USB-накопителя.                                                                                                    |
|     | <b>3</b> Откройте интерфейсную часть устройства.                                                                                                    |
|     | Вставьте USB-накопитель с файлом обновления в гнездо USB интерфейсной части.                                                                                                    |
|     | 5 Выберите в меню настройки пункт «USB», а затем «Update software» (Обновить ПО).                                                                                                    |
|     | 6 Нажмите кнопку «Ввод».                                                                                                    |
|     | <ul> <li>Дождитесь, пока отобразится номер версии ПО, установленного на инверторе, и текущая версия ПО для сравнения:</li> <li>1-я страница — ПО Recerbo («LCD»), ПО контроллера кнопочной панели («KEY»), версия конфигурации для страны («Set»).</li> <li>2-я страница — ПО силового блока.</li> </ul>                                                                             |
|     | <b>8</b> Нажмите кнопку «Ввод» после отображения каждой страницы.                                                                                                    |

|               | Инвертор начинает коп<br>На дисплее отображаю<br>величина, характеризуи<br>копирования всех данн | ирование данных.<br>отся надпись «UPDATE» (Обновление) и процентная<br>ющая ход сохранения отдельных элементов, до завершения<br>ых для всех электронных модулей. |
|---------------|--------------------------------------------------------------------------------------------------|----------------------------------------------------------------------------------------------------|
|               | После завершения копи<br>модули.<br>Отображается надпись<br>характеризующая ход о                | ирования инвертор последовательно обновляет электронные<br>«UPDATE» (Обновление) и процентная величина,<br>обновления.                                            |
|               | Конечный шаг — это об<br>Дисплей будет погашен<br>мониторинга и состоян                          | бновление ПО дисплея.<br>в течение приблизительно 1 мин., в то время как светодиоды<br>ия будут мигать.                                                           |
|               | После завершения обн<br>как начать подавать эл<br>устройства.                                    | овления ПО инвертор переходит на этап запуска перед тем,<br>ектроэнергию в сеть. USB-накопитель можно извлечь из                                                  |
|               | При обновлении ПО ин<br>в меню настройки.                                                        | вертора сохраняются все измененные оператором настройки                                                                                                    |
|               | Logging interval (Пери<br>Позволяет активирова<br>периодичность записи                           | юдичность записи в журнал)<br>ть/деактивировать функцию ведения журнала и указывать<br>в журнал.                                                                  |
|               | Единица                                                                                          | Минуты                                                                                                    |
|               | Возможные настройки                                                                              | 30 мин. / 20 мин. / 15 мин. / 10 мин. / 5 мин. / No log (Без<br>журнала)                                                                                          |
|               | Заводская настройка                                                                              | 30 мин.                                                                                                    |
|               | 30 мин.                                                                                          | Периодичность записи в журнал составляет 30 мин.<br>Сохранение новых данных журнала на USB-накопитель<br>производится каждые 30 мин.                              |
|               | 20 мин.                                                                                          | П                                                                                                    |
|               | 15 мин.                                                                                          |                                                                                                    |
|               | 10 мин.                                                                                          | V                                                                                                    |
|               | 5 мин.                                                                                           | Периодичность записи в журнал составляет 5 мин. Новые данные журнала сохраняются на USB-накопитель каждые 5 мин.                                                  |
|               | No log (Без журнала)                                                                             | Данные не сохраняются.                                                                                                    |
|               | ВАЖНО! Чтобы функці<br>правильно установить                                                      | ия ведения журнала работала правильно, необходимо<br>время.                                                                                                    |
| Relays (Реле) | Активация реле, настро                                                                           | ойки реле, проверка реле.                                                                                                    |
|               | Возможные настройки                                                                              | Relay mode (Режим реле) / Relay test (Проверка реле) /<br>Switch-on point* (Точка включения) / Switch-off point* (Точка<br>выключения)                            |
|               | * Отмеченные пункты о<br>реле) активирована фу                                                   | отображаются, только если в разделе «Relay mode» (Режим<br>икция «E-Manager» (Диспетчер энергии).                                                                 |

Relay mode (Режим реле)

Служит для выбора различных функций беспотенциального контакта в интерфейсной части:

- Alarm function (Срабатывание сигнализации);
- Active output (Активный выход);
- Energy Manager (Диспетчер энергии).

Возможные настройки ALL (Все) / Permanent (Постоянно) / OFF (Выкл.) / ON (Вкл.) / E-Manager (Диспетчер энергии)

Заводская настройка ALL (Все)

#### Alarm function (Срабатывание сигнализации)

| Permanent   | Переключение беспотенциального контакта приводит к выдаче   |
|-------------|-------------------------------------------------------------|
| (Постоянно) | постоянных и временных кодов ошибок (например, при коротком |
| / ALL (Bce) | перерыве в подаче электроэнергии в сеть код ошибки выдается |
|             | несколько раз в день; это поведение можно настроить в меню  |
|             | основных параметров «BASIC»).                               |

#### Active output (Активный выход)

| ON (Вкл.)   | Беспотенциальный нормально разомкнутый (NO) контакт         |
|-------------|-------------------------------------------------------------|
|             | обязательно подключен при работе инвертора (пока дисплей не |
|             | погашен или не отображает что-либо).                        |
| OFF (Выкл.) | Беспотенциальный нормально разомкнутый (NO) контакт         |
|             | отключен.                                                   |

#### Energy Manager (Диспетчер энергии)

| E-Manager  | Дополнительные сведения о функции «Energy Manager» можно |
|------------|----------------------------------------------------------|
| (Диспетчер | найти в разделе «Energy manager» (Диспетчер энергии).    |
| энергии)   |                                                          |

Relay test (Проверка реле)

Служит для проверки правильности переключения беспотенциального контакта.

Switch-on point (Точка включения; пункт доступен, только когда функция «Energy Manager» активирована)

Служит для установки порога полезной мощности, по достижении которого беспотенциальный контакт переходит во включенное состояние.

Заводская настройка 1000 Вт

Возможные настройки от точки выключения до максимальной номинальной мощности инвертора / Вт / кВт

Switch-off point (Точка выключения; пункт доступен, только когда функция «Energy Manager» активирована)

Служит для установки порога полезной мощности, по достижении которого беспотенциальный контакт переходит в выключенное состояние.

Заводская настройка 500

Возможные настройки от 0 до точки включения / Вт / кВт

| Energy-Manager<br>(«Диспетчер | С помощью функции «Energy-Manager» (Диспетчер энергии) беспотенциальный контакт можно задействовать таким образом, что он будет выполнять роль |
|-------------------------------|----------------------------------------------------------------------------------------------------|
| энергии», в                   | устройства управления.                                                                                                    |
| разделе меню                  | Устройством, потребляющим энергию и подключенным к беспотенциальному                                                                           |
| «Relay»)                      | контакту, можно управлять, указав точки включения и выключения, которые зависят от подаваемой мощности.                                        |
Беспотенциальный контакт автоматически переходит в выключенное состояние при любом из следующих условий:

- инвертор не подает энергию в сеть;
- инвертор вручную переведен в режим ожидания;
- полезная мощность составляет менее 10 % номинальной;
- недостаточный уровень солнечного излучения.

Чтобы активировать функцию «Energy-Manager», выберите пункт «E-Manager» и нажмите кнопку «Ввод».

При работе функции «Energy-Manager» в верхнем левом углу экрана отображается соответствующий значок:

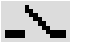

нормально разомкнутый контакт в выключенном положении (контакт разомкнут);

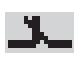

нормально разомкнутый контакт во включенном положении (контакт замкнут).

Чтобы деактивировать функцию «Energy-Manager» выберите любую другую функцию и нажмите кнопку «Ввод».

#### Замечания по настройке точек включения и отключения

Слишком малая разница между точками включения и выключения или неустойчивость величины полезной мощности могут привести к циклическому включению-выключению.

Чтобы избежать частого включения и выключения устройства, разница между точками включения и выключения должна составлять не мене 100–200 Вт.

При выборе точки выключения необходимо учитывать энергопотребление подключенного к инвертору устройства-потребителя.

При выборе точки включения необходимо учитывать погодные условия и расчетный уровень солнечного излучения.

#### Пример применения

Точка включения — 2000 Вт, точка выключения — 1800 Вт.

Если инвертор выдает 2000 Вт или большую мощность, его беспотенциальный контакт находится во включенном состоянии. Если мощность инвертора падает ниже 1800 Вт, беспотенциальный контакт переходит в выключенное состояние.

Возможные области применения:

эксплуатация теплового насоса или системы кондиционирования воздуха с использованием максимально возможного количества самостоятельно генерируемой энергии.

 Time / Date (Дата и время)
 Установка времени, даты и автоматического перехода на летнее и зимнее время.

 и время)
 Возможные настройки Set time (Установить время) / Set date (Установить дату) /

Time display format (Формат отображения времени) / Set date (установить дату) / Time display format (Формат отображение даты) / Summer/winter time (Летнее/зимнее время)

#### Set time (Установить время)

Служит для задания времени («чч:мм:сс» или «чч:мм AM/PM» в зависимости от настройки формата отображения времени).

|                                            | Set date (Установить дату)<br>Спухит пля задания даты («пл мм гггг» или «мм/пл/гггг» в зависимости от                                                                                                    |  |  |
|--------------------------------------------|----------------------------------------------------------------------------------------------------|--|--|
|                                            | Служит для задания даты («дд.мм.пп» или «мм/дд/пп» в зависимости от настройки формата отображения даты).                                                                                                    |  |  |
|                                            | Time display format (Формат отображения времени)                                                                                                    |  |  |
|                                            | Служит для указания формата отображения времени.                                                                                                    |  |  |
|                                            |                                                                                                    |  |  |
|                                            | Возможные настройки 12hrs (12-часовой) / 24hrs (24-часовой)                                                                                                    |  |  |
|                                            | Заводская настройка Зависит от конфигурации для страны                                                                                                    |  |  |
|                                            | Date display format (Формат отображения даты)<br>Служит для указания формата отображения даты.                                                                                                    |  |  |
|                                            | Возможные настройки mm/dd/уууу (мм/дд/гггг) / dd.mm.yy (дд.мм.гг)                                                                                                    |  |  |
|                                            | Заводская настройка Зависит от конфигурации для страны                                                                                                    |  |  |
|                                            | Summer/winter time (Летнее/зимнее время)<br>Служит для включения и выключения автоматического перехода на летнее и<br>зимнее время.                                                                                                    |  |  |
|                                            | <b>ВАЖНО!</b> Функцию перехода на летнее и зимнее время следует использовать, только если в кольце Fronius Solar Net не присутствуют какие-либо системные компоненты, совместимые с LAN или WLAN (например, Fronius Datalogger Web, Fronius Datamanager или Fronius Hybridmanager). |  |  |
|                                            | Возможные настройки on (вкл.) / off (выкл.)                                                                                                    |  |  |
|                                            | Заводская настройка on (вкл.)                                                                                                    |  |  |
|                                            | ВАЖНО! Время и дату следует устанавливать точно, чтобы обеспечить правильное отображение значений дня и года, а также для правильного отображения графической характеристики дня.                                                                                                   |  |  |
| Display settings<br>(Настройки<br>дисплея) | Возможные настройки Language (Язык) / Night mode (Режим работы ночью) /<br>Contrast (Контрастность) / Illumination (Подсветка)                                                                                                    |  |  |
|                                            | Language (Язык)<br>Служит для указания языка отображения данных.                                                                                                    |  |  |
|                                            | Возможные настройки немецкий, английский, французский, голландский, итальянский, испанский, чешский, словацкий и т. д.                                                                                                    |  |  |
|                                            | <b>Night mode</b> (Режим работы ночью)<br>Режим работы DATCOM ночью — управляет работой DATCOM и дисплея в ночное<br>время или при недостаточном напряжении постоянного тока.                                                                                                    |  |  |
|                                            | Возможные настройки АUTO (Автоматически) / ОN (Вкл.) / ОЕЕ (Выкл.)                                                                                                    |  |  |
|                                            | Заводская настройка ОГГ (Выкл.)                                                                                                    |  |  |
|                                            |                                                                                                    |  |  |

AUTO Режим DATCOM действует всегда при наличии регистратора

(Автом Datalogger, подключенного к действующей, работающей без сбоев сети атическ Fronius Solar Net.

- в ночное время дисплей погашен, но его можно активировать нажатием любой кнопки.
- ON Режим DATCOM действует всегда. Инвертор непрерывно выдает 12 В (Вкл.) для питания сети Fronius Solar Net. Дисплей всегда включен.

**ВАЖНО!** Если указан режим работы DATCOM ночью «ON» или «AUTO», то при наличии подключенных компонентов сети Fronius Solar Net потребление электроэнергии инвертора ночью возрастет приблизительно до 7 Вт.

- OFF DATCOM не будет работать ночью, подача постоянного тока с
- (Выкл.) инвертора для питания сети Fronius Solar Net не требуется. Ночью дисплей отключен, а устройство Fronius Datamanager недоступно.

Contrast (Контрастность)

Служит для задания уровня контрастности дисплея.

Возможные настройки 0-10

Заводская настройка 5

Так как контрастность зависит от температуры, при изменении окружающих условий может потребоваться скорректировать значение параметра в разделе меню «Контрастность».

Illumination (Подсветка) Начальная настройка подсветки дисплея.

Пункт меню «Illumination» относится только к подсветке дисплея.

Возможные настройки AUTO (Автоматически) / ON (Вкл.) / OFF (Выкл.) Заводская настройка AUTO (Автоматически)

 
 AUTO
 Подсветка дисплея включается при нажатии любой из кнопок. Если ни одна кнопка не была нажата в течение 2 мин., подсветка дисплея снова атическ выключится.

 и)
 ОN
 Подсветка дисплея включена постоянно, когда инвертор работает.

 (Вкл.)
 ОFF
 Подсветка дисплея постоянно выключена.

 Energy yield
 Этот раздел меню служит для настройки:

 (Выработка
 - денежной единицы;

 электроэнергии)
 - льготного тарифа на поставку электроэнергии в сеть.

 Возможные настройки
 Сиггепсу (Денежная единица) / Feed-in tariff (Льготный

тариф)

|     | <b>Currency</b> (Денежная единица)<br>Служит для указания денежной единицы.                                                                                        |  |  |  |
|-----|----------------------------------------------------------------------------------------------------|--|--|--|
|     | Возможные настройки 3 символа, А-Z                                                                                                    |  |  |  |
|     | Feed-in tariff (Льготный тариф)<br>Укажите тариф компенсации за подачу тока в сеть.                                                                                |  |  |  |
|     | Возможные настройки 2 разряда до запятой, 3 разряда после запятой                                                                                                  |  |  |  |
|     | Заводская настройка (зависит от конфигурации для страны)                                                                                                    |  |  |  |
| Fan | Этот раздел меню служит для проверки правильности работы вентилятора.                                                                                              |  |  |  |
|     | Возможные настройки Test fan #1 (Проверка вентилятора №1) / Test fan #2<br>(Проверка вентилятора №2; наличие пункта зависит от<br>устройства)                      |  |  |  |
|     | <ul> <li>С помощью кнопок «Вверх» и «Вниз» выберите требуемый вентилятор.</li> <li>Проверка выбранного вентилятора инициируется нажатием кнопки «Ввод».</li> </ul> |  |  |  |

- Вентилятор будет работать, пока оператор не выйдет из меню нажатием кнопки «Выход».

# Пункт меню «INFO» (Сведения)

| Measured values<br>(Измеренные                       | <b>PV Ins.</b> (Изоляция ФВ)<br>Сопротивление изоляции фотовольтаической системы.                                                                                                    |                                                                                                    |  |  |
|------------------------------------------------------|----------------------------------------------------------------------------------------------------|----------------------------------------------------------------------------------------------------|--|--|
| значения)                                            | <b>U PV 1 / U PV 2</b> (Пункт U PV 2 недоступен на устройстве Fronius Symo 15.0-3 208)<br>Текущее постоянное напряжение на соединительных зажимах, даже если инвертор<br>не подает энергию в сеть (с 1-го или 2-го определителя MPP).   |                                                                                                    |  |  |
|                                                      | GVDPR                                                                                                    |                                                                                                    |  |  |
|                                                      | Снижение мощности                                                                                                    | в зависимости от напряжения сети.                                                                                                    |  |  |
|                                                      | <b>Fan #1</b> (Вентилятор<br>Мощность, подаваем                                                                                                    | №1)<br>иая на вентилятор, в процентах от целевого значения.                                                                                                    |  |  |
| PSS status<br>(Состояние PSS)                        | Этот пункт меню поз<br>инвертора.                                                                                                    | воляет просмотреть сведения о последних отказах в работе                                                                                                    |  |  |
|                                                      | ВАЖНО! В утреннее<br>обычно отображают<br>напряжение постоян<br>либо неисправность                                                                                                    | е и вечернее время из-за низкого уровня солнечного излучения<br>ся сообщения о состоянии 306 (низкая мощность) и 307 (низкое<br>ного тока). Эти сообщения о состоянии не указывают на какую-                                                                                                    |  |  |
|                                                      | - Нажмите кнопку                                                                                                    | «Ввод» для просмотра сведений о состоянии силового блока и                                                                                                    |  |  |
|                                                      | последнем отка:<br>- Для прокрутки с<br>- Нажмите кнопку<br>неисправностях                                                                                                    | зе.<br>писка используйте кнопки «Вверх» и «Вниз».<br>«Назад», чтобы закрыть список сведений о состоянии и                                                                                                    |  |  |
| Состояние                                            | Этот пункт меню поз                                                                                                    | воляет просмотреть сведения о пяти последних отказах                                                                                                    |  |  |
| электросети                                          | электросети.<br>- Нажмите кнопку «Ввод» для просмотра сведений о пяти последних отка:<br>электросети.                                                                                                    |                                                                                                    |  |  |
|                                                      | <ul> <li>для прокрутки с</li> <li>Нажмите кнопку<br/>электросети.</li> </ul>                                                                                                    | писка используите кнопки «Вверх» и «Вниз».<br>«Назад», чтобы прекратить отображение сведений об отказах                                                                                                    |  |  |
| Device<br>information<br>(Сведения об<br>устройстве) | Этот пункт меню служит для отображения сведений, требуемых коммуналь<br>поставщику электроэнергии. Приведенные в соответствующем разделе зна<br>зависят от конфигурации для страны или настроек, связанных с конкретной м<br>инвертора. |                                                                                                    |  |  |
|                                                      | Отображаемые<br>сведения                                                                                                    | General (Общие) / Country-specific setting (Настройки,<br>специфические для страны) / МРР tracker (Определитель<br>MPP) / Grid monitoring (Мониторинг электросети) / Grid<br>voltage limits (Пределы напряжения сети) / Grid frequency<br>limits (Пределы частоты сети) / Q-mode (Режим Q) / AC<br>power limit (Ограничение мощности перем. тока) / AC<br>voltage derating (Снижение напряжения перем. тока) / Fault<br>Ride Through (Обработка отказов) |  |  |

| General (Общие)                                            | Device type (Тип устройства)<br>Fam. (Семейство)<br>Serial number (Серийный номер)                                                                                                  |
|------------------------------------------------------------|----------------------------------------------------------------------------------------------------|
| Country-specific setting<br>(Настройки,<br>специфичные для | Setup (Конфигурация) — заданная конфигурация для страны.                                                                                                    |
| страны):                                                   | Version (Версия) — версия конфигурации для страны.                                                                                                    |
|                                                            | Group (Группа) — группа для обновления ПО инвертора.                                                                                                    |
| MPP Tracker<br>(Определитель MPP)                          | Tracker 1 (Определитель 1)<br>Tracker 2 (Определитель 2; только в устройствах Fronius<br>Symo, за исключением Fronius Symo 15.0-3 208)                                              |
| Grid monitoring<br>(Мониторинг                             | GMTi — время запуска инвертора (с).                                                                                                    |
| электросети)                                               | GMTr — время повторного подключения после отказа электросети (с).                                                                                                    |
|                                                            | ULL — среднее напряжение сети за период в 10 мин. (В).                                                                                                    |
|                                                            | LLTrip — время срабатывания при долговременном мониторинге напряжения.                                                                                                    |
| Пределы напряжения<br>сети                                 | UILmax — максимальное внутреннее напряжение сети (В).                                                                                                    |
|                                                            | UILmin — минимальное внутреннее напряжение сети (В).                                                                                                    |
| Grid frequency limits<br>(Пределы частоты                  | FILmax — максимальная внутренняя частота сети (Гц).                                                                                                    |
| сети)                                                      | FILmin — минимальное внутреннее напряжение сети (Гц).                                                                                                    |
| Q-mode (режим Q):                                          | Текущая настройка коэффициента мощности<br>(например, Constant Cos(phi) — постоянный соs φ /<br>Constant Q — постоянное Q / Q(U) characteristic —<br>характеристика Q(U) / и т. д.) |
| AC power limit<br>(Ограничение<br>мощности перем.<br>тока) | Max. Р AC — снижение мощности вручную.                                                                                                    |

|                  | AC voltage derating<br>(Снижение<br>напряжения перем.<br>тока) | Status (Состояние) — сведения о включенном или выключенном режиме снижения мощности в зависимости от напряжения.                                                                                                    |
|------------------|----------------------------------------------------------------|----------------------------------------------------------------------------------------------------|
|                  |                                                                | GVDPRe — порог, по достижении которого начинается<br>снижение мощности в зависимости от напряжения                                                                                                    |
|                  |                                                                | GVDPRv — градиент понижения мощности, например 10 %<br>/ В выше порога GVDPRe.                                                                                                    |
|                  |                                                                | Message (Сообщение) — активация отправки<br>информационного сообщения через сеть Fronius Solar Net.                                                                                                    |
|                  | Fault Ride Through<br>(Обработка отказов)                      | Status (Состояние) — настройка по умолчанию: OFF (Выкл.)<br>Если функция активирована, инвертор не отключается<br>немедленно при кратковременной задержке подачи<br>переменного напряжения (выходящей за пределы,<br>определенные поставщиком электросети), но вместо этого<br>продолжает подавать энергию в течение заданного<br>периода. |
|                  |                                                                | DB min — настройка по умолчанию: 90 %<br>Значение параметра «Нижняя граница зоны<br>нечувствительности» в процентах.                                                                                                    |
|                  |                                                                | DB max — настройка по умолчанию: 120 %<br>Значение параметра «Верхняя граница зоны<br>нечувствительности» в процентах.                                                                                                    |
|                  |                                                                | k-Fac. — настройка по умолчанию: 0                                                                                                    |
| Version (Версия) | Этот пункт меню служ<br>установленных в инве                   | ит для отображения версии и серийных номеров плат,<br>рторе (например, в целях технического обслуживания).                                                                                                    |

| Отображаемые | Display (Дисплей) / Display Software (ПО дисплея) / Integrity |
|--------------|---------------------------------------------------------------|
| сведения     | Checksum (Контрольная сумма) / Memory Card (Карта             |
|              | памяти) / Memory Card #1 (Карта памяти №1) / Power Stage      |
|              | (Силовой блок) / Power Stage Software (ПО силового            |
|              | блока) / EMI Filter (фильтр ЭМ-помех) / Power Stage #3        |
|              | (Силовой блок №3) / Power Stage #4 (Силовой блок №4)          |
|              |                                                               |

## Включение и выключение блокировки клавиш

#### Общие сведения

Инвертор оснащен функцией блокировки клавиш.

При активации блокировки клавиш блокируется вызов меню настройки, например, для защиты от непреднамеренного изменения установочных данных. Для активации/деактивации блокировки клавиш нужно ввести код 12321.

#### Включение и выключение блокировки кнопок

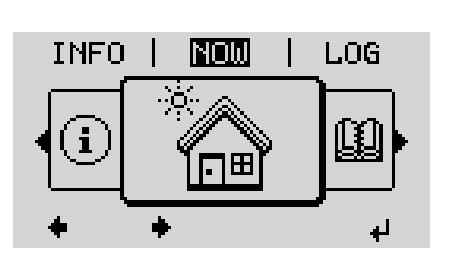

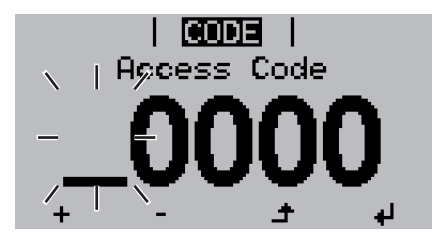

lijoge,

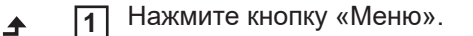

Откроется уровень меню/

2 Нажмите кнопку «Меню/выход», которой в этом разделе не назначена конкретная функция, 5 раз.

В меню «CODE» (Код) отобразится раздел «Access code» (Код доступа), при этом первая цифра кода начнет мигать.

- Введите код 12321, как указано далее. Для выбора первой цифры кода используйте кнопки «Вверх» и «Вниз».
- **4** Нажмите кнопку «Ввод».

Начнет мигать вторая цифра.

**5** Повторите шаги 3 и 4 для второй, третьей, четвертой и пятой цифр кода доступа.

После этого должен начать мигать весь введенный код.

₽

6 Нажмите кнопку «Ввод».

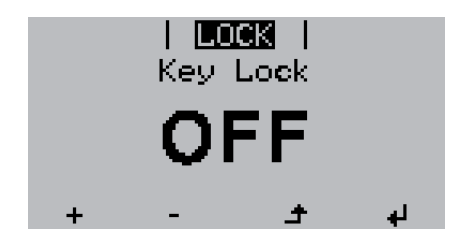

В меню «LOCK» (Блокировка) отобразится раздел «Key Lock» (Блокировка кнопок).

+- 7 Используйте кнопки «Вверх» или «Вниз», чтобы включить или выключить блокировку кнопок:

ON (Вкл.) — блокировка кнопок включена (меню настройки недоступно);

OFF (Выкл.) — блокировка кнопок выключена (меню настройки доступно).

**₄ 8** Нажмите кнопку «Ввод».

### Использование USB-накопителя для регистрации данных и обновления программного обеспечения инвертора.

Использование USB-накопителя в качестве регистратора данных Если в гнездо USB A вставлен USB-накопитель, он может работать в роли регистратора данных, поступающих с инвертора.

С данными журнала, сохраненными на USB-накопителе, можно в любое время выполнять следующие действия:

- импортировать в ПО Fronius Solar.access с помощью файла FLD, который создается во время ведения журнала;
- просматривать в программах сторонних производителей (например, Microsoft® Excel), используя файл CSV, который также создается во время ведения журнала.

Версии Excel, предшествующие Excel 2007, позволяют просматривать не более 65 536 строк.

Дополнительные сведения по следующим темам: «Данные на USB-накопителе», «Объем данных и объем памяти», «Буферная память» — можно найти по указанным далее адресам.

Для Fronius Symo 3–10 кВт:

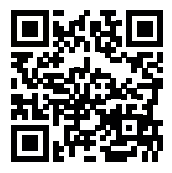

→ http://www.fronius.com/QR-link/4204260172EN

Для Fronius Symo 10-20 кВт и Fronius Eco:

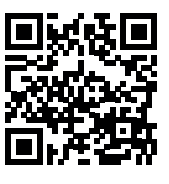

→ http://www.fronius.com/QR-link/4204260175RU

# Подходящие На рынке представлено множество различных USB-накопителей. Поэтому нет USB-накопители полной гарантии, что каждая модель будет распознана инвертором.

Компания Fronius рекомендует использовать только сертифицированные USBнакопители, пригодные для производственного использования (снабженные логотипом USB-IF).

Инвертор поддерживает USB-накопители с указанными ниже файловыми системами.

- FAT12
- FAT16
- FAT32

Компания Fronius рекомендует использовать применяемые USB-накопители только для записи регистрационных данных или обновления программного обеспечения инвертора. USB-накопители не должны содержать никаких других данных.

Отображение символа USB-накопителя на дисплее инвертора, например в режиме отображения NOW (СЕЙЧАС)

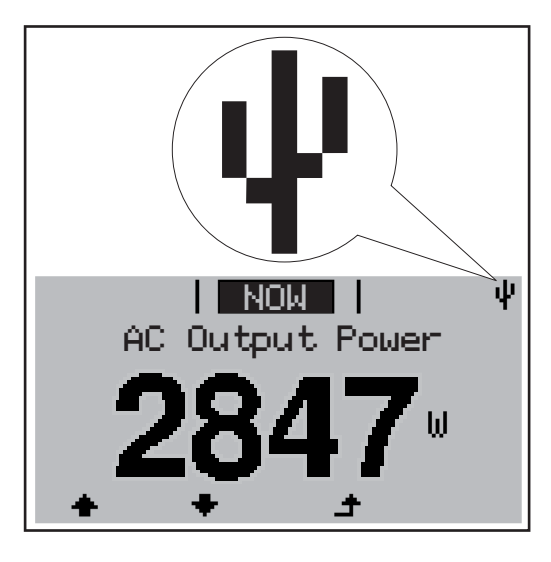

Когда инвертор обнаруживает USBнакопитель, в верхнем правом углу экрана отображается соответствующий символ.

При подключении USB-накопителя убедитесь, что отображается соответствующий символ (также он может мигать).

**УКАЗАНИЕ!** При использовании вне помещения обратите внимание, что стандартные USB-накопители обычно предназначены для работы в ограниченном температурном диапазоне. При использовании вне помещения убедитесь, что USB-накопитель также функционирует, к примеру, при низких температурах.

# Standby Clock Standby Clock Standby Clock Standby Clock Software Update Logging Interval Software Update

С помощью USB-накопителя конечные клиенты могут обновлять ПО инвертора с помощью меню настройки. Файл обновления необходимо сохранить на USB-накопитель, откуда он переносится в инвертор.

USB-накопитель

для обновления

ПО инвертора

#### Извлечение USB-накопителя

-

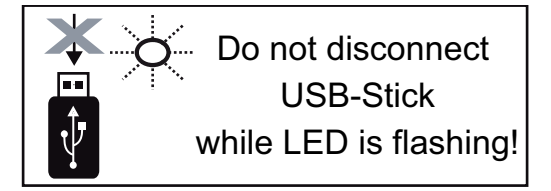

ВАЖНО! Чтобы предотвратить потерю данных, при извлечении USBнакопителя обязательно соблюдайте изложенные ниже инструкции.

- Извлекайте USB-накопитель только при помощи пункта «Safely remove USB / HW» (Безопасное извлечение USB-накопителя / HW) в меню SETUP (НАСТРОЙКА).
- Извлекайте USB-накопитель, когда светодиод «Data transmission» (Передача данных) перестанет мигать или начнет светиться непрерывно.

## Меню Basic (Основные настройки)

| Доступ к меню<br>Basic (Основные<br>настройки) |                                                          | £                                                                        | <ul> <li>Нажмите кнопку «Меню».</li> <li>Откроется уровень меню/</li> <li>Нажмите кнопку «Меню/выход», которой в этом разделе не назначена конкретная функция, 5 раз.</li> </ul>                                                                                  |  |  |
|------------------------------------------------|----------------------------------------------------------|--------------------------------------------------------------------------|----------------------------------------------------------------------------------------------------|--|--|
|                                                |                                                          | + <del>-</del><br>+                                                      | В меню «CODE» (Код) отобразится<br>раздел «Access Code» (Код доступа),<br>при этом первая цифра кода начнет<br>мигать.<br>З Введите код 22742, как указано<br>далее. Для выбора первой цифры<br>кода используйте кнопки «Вверх» и<br>«Вниз».<br>4 Нажмите «Ввод». |  |  |
|                                                |                                                          | ₽J                                                                       | <ul> <li>Начнет мигать вторая цифра.</li> <li>Повторите шаги 3 и 4 для второй, третьей, четвертой и пятой цифр кода доступа.</li> <li>После этого должен начать мигать весь введенный код.</li> <li>Нажмите «Ввод».</li> </ul>                                    |  |  |
|                                                | Отобразится меню «Basic»                                 | (Основі                                                                  | ные настройки).                                                                                                    |  |  |
|                                                | + – 7 С помощью кнопок «Вво<br>н В Нажмите кнопку «Ввод» | ерх» и «<br>», чтобь                                                     | Вниз» выберите требуемый пункт меню.                                                                                                    |  |  |
|                                                | <ul> <li></li></ul>                                      | <ul> <li>Нажмите кнопку «Выход», чтобы выйти из меню «Basic».</li> </ul> |                                                                                                    |  |  |

Пункты меню **«Basic»** (Основные настройки)

-

Меню «Basic» (Основные настройки) служит для указания параметров, которые важны при монтаже и вводе в эксплуатацию, а также при эксплуатации инвертора.

MPP Tracker 1 / MPP Tracker 2 (Определитель MPP 1 / Определитель MPP 2)

МРР Tracker 2 (Определитель МРР 2): ОN (Вкл.) / ОFF (Выкл.) (параметр доступен только на устройствах с несколькими определителями МРР, за исключением Fronius Symo 15.0-3 208)

- DC operating mode (Режим работы контура пост. тока): МРР AUTO (Автоматическая MPP) / FIX (Фиксированный) / MPP USER (Пользовательская MPP)
  - МРР AUTO (Автоматическая МРР): обычный режим при эксплуатации.
     Инвертор автоматически находит оптимальную рабочую точку.
  - FIX (Фиксированный): позволяет ввести фиксированное напряжение постоянного тока, при котором будет работать инвертор.
  - MPP USER (Пользовательская MPP): служит для ввода нижнего порога напряжения, при превышении которого инвертор будет выполнять поиск оптимальной рабочей точки.
- Dynamic Peak Manager: ON (Вкл.) / OFF (Выкл.).
- Fixed voltage (Фиксированное напряжение): служит для ввода фиксированного напряжения.
- MPPT start voltage (Начальное напряжение отслеживания MPP): служит для ввода начального напряжения.

#### USB log book (Журнал на USB)

Активирует или деактивирует функцию сохранения всех сообщений об ошибке на USB-накопитель.

АUTO (Автоматически) / OFF (Выкл.) / ON (Вкл.)

#### Input signal (Входной сигнал)

 Доступные функции: Ext Sig. / S0-Meter / OFF (Внешний сигнал / Счетчик S0 / Выкл.)

Только когда выбрана функция Ext Sig. (Внешний сигнал):

- Triggering method (Метод инициации): Warning («Предупреждение»; предупреждение отображается на дисплее) / Ext. Stop («Внешний останов»; при выключении инвертора)
- Connection type (Тип подключения): N/C (нормально замкнутый контакт) / N/O (нормально разомкнутый контакт)

#### SMS / relay (SMS и реле)

- Event delay (Задержка события)
   Служит для ввода длительности задержки, после которой отправляется SMS или переключается реле:
   900–86 400 с
- Event counter (Счетчик событий)
   Служит для ввода количества событий, инициирующего сигнализацию: 10–255

#### Insulation setting (Настройки изоляции)

- Insulation warning (Предупреждение об изоляции): ON (Вкл.) / OFF (Выкл.).
- Threshold warning (Предупреждение о пороге): служит для ввода порогового значения, нарушение которого приводит к выдаче предупреждения.
- Threshold fault (порог сбоя): для ввода порогового значения, нарушение которого приводит к сбою (доступно не во всех странах).

#### TOTAL Reset (Полный сброс)

Эта настройка находится в разделе меню «LOG» (Журнал). Она позволяет сбросить значения параметров максимального и минимального напряжения, а также максимальной мощности подаваемой в сеть энергии до нуля. Сброс значений не может быть отменен.

Чтобы сбросить значения до нуля, нажмите кнопку «Ввод». Отобразится надпись «CONFIRM» (Подтверждение). Нажмите «Ввод» повторно. Значения будут сброшены, и отобразится меню.

| Настройки при<br>установленном | Если инвертор оснащен модулем DC SPD (защита от перенапряжения), по умолчанию установлены следующие пункты меню. |
|--------------------------------|----------------------------------------------------------------------------------------------------|
| дополнительно<br>м модуле «DC  | Signal input (Входной сигнал): Ext Sig. (Внешний сигнал)                                                         |
| SPD»                           | Triggering method (Метод инициации): Warning (Предупреждение)<br>Connection type (Тип подключения): N/C          |

# Диагностика состояния и устранение неисправностей

| Отображение<br>сообщений о<br>состоянии | Инвертор снабжен системой самодиагностики, которая самостоятельно распознает<br>и отображает на дисплее большое количество возможных ошибок. Таким образом<br>можно быстро обнаружить неисправности инвертора, фотогальванической<br>установки, а также ошибки в установке и обслуживании.<br>В случае если система самодиагностики обнаружит конкретную ошибку, на дисплее<br>отобразится соответствующее сообщение о состоянии.<br>Важно! Кратковременное сообщение о состоянии может появляться во время<br>регулировки инвертора. Если дальнейшая работа инвертора проходит без сбоев,<br>ошибки не отображаются.                                                                                                    |
|-----------------------------------------|----------------------------------------------------------------------------------------------------|
| Полный отказ<br>дисплея                 | Если дисплей не включается через некоторое время после восхода солнца:<br>- Проверьте напряжение переменного тока на разъемах инвертора.<br>Напряжение переменного тока должно составлять 220/230 В (–5 % / +10 %) или<br>380/400 В (–5 % / +10 %).                                                                                                    |
| Сообщения о<br>состоянии<br>класса 1    | Сообщения о состоянии класса 1 обычно отображаются на короткое время и свидетельствуют о проблемах в электросети общего пользования.<br>Пример. Частота электросети слишком высокая, и инвертору в соответствии с требованиями стандартов запрещено подавать электроэнергию в сеть. Устройство исправно.<br>Первоначальная реакция со стороны инвертора — отключение от электросети.<br>Параметры электросети периодически проверяются в течение заданного периода мониторинга. Если по окончании этого периода проблемы не обнаружены, инвертор возобновляет подачу электроэнергии в сеть.<br>Условия активации функции мягкого старта GPIS зависят от конфигурации для страны.<br>После отключения из-за сбоя в цепи переменного тока выходная мощность инвертора непрерывно повышается в соответствии с действующими в стране нормативными требованиями. |

| Код | Описание                                          | Поведение                                                                                                    | Устранение                                                                                                    |  |
|-----|---------------------------------------------------|----------------------------------------------------------------------------------------------------|----------------------------------------------------------------------------------------------------|--|
| 102 | Слишком высокое<br>напряжение переменного<br>тока |                                                                                                    |                                                                                                    |  |
| 103 | Напряжение переменного<br>тока слишком низкое     | После выполнения<br>тщательных проверок и при<br>условии, что параметры<br>электросети вернулись в<br>допустимые пределы,<br>инвертор возобновит подачу<br>электроэнергии в сеть. | Проверьте подключение к<br>сети.<br>Если сообщение о состоянии<br>продолжает появляться,<br>обратитесь к системному<br>инженеру. |  |
| 105 | Частота переменного тока<br>слишком высокая       |                                                                                                    |                                                                                                    |  |
| 106 | Частота переменного тока<br>слишком низкая        |                                                                                                    |                                                                                                    |  |
| 107 | Не подключена электросеть<br>переменного тока     |                                                                                                    |                                                                                                    |  |
| 108 | Обнаружена работа в<br>изолированном режиме       |                                                                                                    |                                                                                                    |  |
| 112 | Ошибка устройства<br>защитного отключения         | _                                                                                                    |                                                                                                    |  |

# Сообщения о К классу 3 относятся сообщения о состоянии, которые могут отображаться при подаче электроэнергии в сеть, но обычно не приводят к прерыванию этого процесса. класса 3 Инвертор автоматически отключается от сети, затем выполняется ее мониторинг в соответствии с заданными требованиями и производятся попытки возобновить

подачу электроэнергии в сеть.

| Код        | Описание                                                                                                    | Поведение                                                                                                    | Устранение                                                 |
|------------|----------------------------------------------------------------------------------------------------|----------------------------------------------------------------------------------------------------|------------------------------------------------------------|
| 301<br>302 | Перегрузка по переменному току<br>Перегрузка по постоянному току                                                   | Кратковременное<br>прерывание подачи<br>электроэнергии в сеть.<br>Инвертор возобновляет<br>работу, начиная с<br>процедуры запуска.  | *)                                                         |
| 303        | Перегрев модуля постоянного тока                                                                                   | Кратковременное                                                                                                    | Очистите ралиатор и                                        |
| 304        | Перегрев модуля переменного<br>тока                                                                                | прекращение подачи<br>электроэнергии в сеть.<br>Инвертор возобновляет<br>работу, начиная с<br>процедуры запуска.                    | отверстия для<br>воздушного<br>охлаждения в кожухе.<br>**) |
| 305        | Подача энергии не производится,<br>несмотря на замкнутое реле                                                      | Кратковременное<br>прекращение подачи<br>электроэнергии в сеть.<br>Инвертор возобновляет<br>работу, начиная с<br>процедуры запуска. | **)                                                        |
| 306        | Выходная мощность<br>фотовольтаической системы<br>недостаточна для подачи<br>электроэнергии в сеть                 | Кратковременное<br>прекращение подачи                                                                                               | Подождите, пока<br>уровень солнечного                      |
| 307        | Низкое напряжение постоянного<br>тока<br>Напряжение постоянного тока<br>недостаточно для подачи энергии<br>в сеть. | Улектрозпертии в сетв.<br>Инвертор возобновляет<br>работу, начиная с<br>процедуры запуска.                                          | излучения не<br>достигнет<br>достаточного уровня.<br>**)   |

| Код       | Описание                             | Поведение                       | Устранение          |
|-----------|--------------------------------------|---------------------------------|---------------------|
| важно! Е  | 3 утреннее и вечернее время из-за ни | зкого уровня солнечного излуче  | ния обычно          |
| отображан | отся сообшения о состоянии 306 (низ  | кая мошность) и 307 (низкое нап | ряжение постоянного |

| тока). З | Эти сообщения о состоянии не указываю                                        | от на какую-либо неисправнос                                                                                                    | ть. |    |
|----------|------------------------------------------------------------------------------|----------------------------------------------------------------------------------------------------|-----|----|
| 308      | Слишком высокое напряжение в промежуточном контуре                           |                                                                                                    |     |    |
| 309      | Слишком высокое напряжение<br>постоянного тока на входе<br>устройства МРРТ 1 | Кратковременное<br>прекращение подачи<br>электроэнергии в сеть.<br>Инвертор возобновляет<br>работу, начиная с<br>процедуры запуска. | **\ |    |
| 311      | Неправильная полярность цепей постоянного тока                               |                                                                                                    | )   | )  |
| 313      | Слишком высокое напряжение<br>постоянного тока на входе<br>устройства МРРТ 2 |                                                                                                    |     |    |
| 314      | Истекло время ожидания<br>калибровки датчика тока                            |                                                                                                    |     |    |
| 315      | Ошибка датчика силы переменного тока                                         | Кратковременное<br>прекращение подачи<br>электроэнергии в сеть.<br>Инвертор возобновляет<br>работу, начиная с                       |     |    |
| 316      | Сбой InterruptCheck                                                          |                                                                                                    | *)  | *) |
| 325      | Перегрев зоны подключения                                                    |                                                                                                    |     |    |
| 326      | Ошибка вентилятора 1                                                         | процедуры запуска.                                                                                                    |     |    |
| 327      | Ошибка вентилятора 2                                                         |                                                                                                    |     |    |

\*) Если это сообщение о состоянии отображается постоянно, уведомьте об этом сервисного инженера, прошедшего подготовку в компании Fronius.

\*\*) Сбой устраняется автоматически. Если это сообщение о состоянии появляется регулярно, обратитесь к системному инженеру.

#### Сообщения о Некоторые сообщения о состоянии класса 4 требуют вмешательства сервисного состоянии инженера, прошедшего подготовку в компании Fronius. класса 4

Код Описание Поведение Устранение 401 Нет связи с силовым блоком 406 Неисправность датчика температуры Инвертор автоматически модуля переменного тока (L1) произведет попытку возобновить связь и при 407 Неисправность датчика температуры \*) возможности продолжит модуля переменного тока (L2) подавать электроэнергию 408 Определена слишком высокая в сеть. постоянная составляющая тока в электросети 412 Вместо режима точки максимальной мощности (МРР) выбран режим фиксированного напряжения, но для \*\*) этого параметра установлено слишком высокое или слишком низкое значение. 415 \*) Защитное отключение, Инвертор не подает инициированное съемной платой или электроэнергию в сеть. по срабатыванию RECERBO.

| Код         | Описание                                                                                                    | Поведение                                                                                                    | Устранение                                                                                                    |  |
|-------------|----------------------------------------------------------------------------------------------------|----------------------------------------------------------------------------------------------------|----------------------------------------------------------------------------------------------------|--|
| 416         | Отсутствует связь между силовым<br>блоком и системой управления                                                                             | Инвертор автоматически<br>произведет попытку<br>возобновить связь и при<br>возможности продолжит<br>подавать электроэнергию<br>в сеть. | *)                                                                                                    |  |
| 417         | Проблема идентификации<br>оборудования                                                                                                    |                                                                                                    |                                                                                                    |  |
| 419         | Конфликт с уникальным<br>идентификатором                                                                                                    | Инвертор автоматически<br>произведет попытку                                                                                           |                                                                                                    |  |
| 420         | Нет связи с Fronius Datamanager                                                                                                    | возобновить связь и при                                                                                                    | Обновите ПО                                                                                                    |  |
| 421         | Ошибка диапазона HID                                                                                                    | возможности продолжит<br>полавать электроэнергию                                                                                       | инвертора. ")                                                                                                    |  |
| 425         | Нет связи с силовым блоком                                                                                                    | в сеть.                                                                                                    |                                                                                                    |  |
| 426–<br>428 | Возможный сбой оборудования                                                                                                    |                                                                                                    |                                                                                                    |  |
| 431         | Проблема ПО                                                                                                    | Инвертор не подает<br>электроэнергию в сеть.                                                                                           | Выполните сброс<br>части переменного<br>тока (выключите и<br>повторно включите<br>автоматический<br>выключатель).<br>Обновите ПО<br>инвертора. *) |  |
| 436         | Функциональная несовместимость<br>(некоторые платы инвертора<br>несовместимы друг с другом,<br>например после замены платы)                 | Инвертор автоматически<br>произведет попытку<br>возобновить связь и при<br>возможности продолжит                                       | Обновите ПО<br>инвертора. *)                                                                                                    |  |
| 437         | Проблема, связанная с силовым<br>блоком                                                                                                    | подавать электроэнергию<br>в сеть.                                                                                                    |                                                                                                    |  |
| 438         | Функциональная несовместимость<br>(некоторые платы инвертора<br>несовместимы друг с другом,<br>например после замены платы)                 | Инвертор автоматически<br>произведет попытку<br>возобновить связь и при<br>возможности продолжит<br>подавать электроэнергию<br>в сеть. | Обновите ПО<br>инвертора. *)                                                                                                    |  |
| 443         | Слишком низкое или асимметричное напряжение в промежуточном контуре                                                                         | Инвертор не подает<br>электроэнергию в сеть.                                                                                           | *)                                                                                                    |  |
| 445         | <ul> <li>Ошибка совместимости<br/>(например, вследствие замены<br/>платы);</li> <li>Неправильная конфигурация<br/>силового блока</li> </ul> | Инвертор не подает<br>электроэнергию в сеть.                                                                                           | Обновите ПО<br>инвертора. *)                                                                                                    |  |
| 447         | Неисправность изоляции                                                                                                    |                                                                                                    |                                                                                                    |  |
| 448         | Нулевой провод не подсоединен                                                                                                    | инвертор не подает<br>электроэнергию в сеть.                                                                                           | *)                                                                                                    |  |
| 450         | Предохранитель не обнаружен                                                                                                    |                                                                                                    |                                                                                                    |  |

| Код  | Описание                                                                                                    | Поведение                                                                                                    | Устранение                                                                                                    |  |
|------|----------------------------------------------------------------------------------------------------|----------------------------------------------------------------------------------------------------|----------------------------------------------------------------------------------------------------|--|
| 451  | Обнаружена ошибка в памяти                                                                                        |                                                                                                    |                                                                                                    |  |
| 452  | Ошибка обмена данными между процессорами                                                                          | Инвертор автоматически                                                                                                    |                                                                                                    |  |
| 453  | Напряжение сети не соответствует типу силового блока                                                              | произведет попытку возобновить связь и при                                                                                             | *)                                                                                                    |  |
| 454  | Частота сети не соответствует типу силового блока                                                                 | возможности продолжит<br>подавать электроэнергию                                                                                       | )                                                                                                    |  |
| 456  | Функция предотвращения аварийного<br>перетока электроэнергии<br>неправильно реализована                           | B CEID.                                                                                                    |                                                                                                    |  |
| 457  | Залипание реле электросети или<br>слишком высокое напряжение земли<br>на нулевом проводе                          | Инвертор не подает<br>электроэнергию в сеть.                                                                                           | Проверьте заземление<br>(напряжение земли на<br>нулевом проводе<br>должно быть менее<br>30 В). *)                                            |  |
| 458  | Ошибка при записи измерительного<br>сигнала                                                                       |                                                                                                    |                                                                                                    |  |
| 459  | Ошибка при записи измерительного сигнала для проверки изоляции                                                    |                                                                                                    | *)                                                                                                    |  |
| 460  | Источник эталонного напряжения<br>цифрового обработчика сигналов<br>(ЦСП) работает за пределами допуска           | Инвертор не подает                                                                                                    |                                                                                                    |  |
| 461  | Ошибка памяти ЦСП                                                                                                 | электроэнергию в сеть.                                                                                                    |                                                                                                    |  |
| 462  | Ошибка процедуры мониторинга питания постоянным током                                                             |                                                                                                    |                                                                                                    |  |
| 463  | Неправильная полярность в контуре<br>переменного тока, неправильно<br>вставлен штекер в части переменного<br>тока |                                                                                                    |                                                                                                    |  |
| 474  | Неисправность датчика устройства<br>защитного отключения                                                          |                                                                                                    |                                                                                                    |  |
| 475  | Нарушение изоляции (соединение между солнечным модулем и землей)                                                  | Инвертор не подает<br>электроэнергию в сеть.                                                                                           | **)                                                                                                    |  |
| 476  | Недостаточное напряжение питания<br>управляющего устройства                                                       |                                                                                                    |                                                                                                    |  |
| 479  | Реле цепи промежуточного<br>напряжения выключено.                                                                 | Инвертор автоматически<br>произведет попытку<br>возобновить связь и при<br>возможности продолжит<br>подавать электроэнергию<br>в сеть. | *)                                                                                                    |  |
| 480, | Функциональная несовместимость                                                                                    |                                                                                                    |                                                                                                    |  |
| 481  | (некоторые платы инвертора<br>несовместимы друг с другом,<br>например после замены платы)                         | Инвертор не подает<br>электроэнергию в сеть.                                                                                           | Обновите ПО<br>инвертора. *)                                                                                                    |  |
| 482  | Настройка прервана после<br>первоначального запуска.                                                              | Инвертор не подает<br>электроэнергию в сеть.                                                                                           | Перезапустите<br>настройку после<br>сброса части<br>переменного тока<br>(выключите и повторно<br>включите<br>автоматический<br>выключатель). |  |

| Код | Описание                                                                                                    | Поведение                                    | Устранение                                                                                                    |
|-----|----------------------------------------------------------------------------------------------------|----------------------------------------------|----------------------------------------------------------------------------------------------------|
| 483 | Напряжение U <sub>DC fixed</sub> в цепи MPP2<br>выходит за допустимые пределы                                                                                                    | Инвертор не подает<br>электроэнергию в сеть. | Проверьте настройки<br>MPP. *)                                                                                       |
| 485 | Буфер передачи САN заполнен                                                                                                    | Инвертор не подает<br>электроэнергию в сеть. | Выполните сброс<br>части переменного<br>тока (выключите и<br>повторно включите<br>автоматический<br>выключатель). *) |
| 489 | Постоянное превышение напряжения<br>на конденсаторе промежуточного<br>напряжения (пять сообщений о<br>состоянии 479 подряд).                                                                                          | Инвертор не подает<br>электроэнергию в сеть. | *)                                                                                                    |
|     | *) Если это сообщение о состоянии отображается постоянно, Уведомьте сервисного инженера, прошедшего подготовку в компании Fronius<br>**) Если это сообщение о состоянии появляется регулярно, обратитесь к системному |                                              |                                                                                                    |
|     | инженеру.                                                                                                    |                                              |                                                                                                    |

# Сообщения о Сообщения о состоянии класса 5 обычно не влияют на подачу электроэнергии в состоянии сеть, но в некоторых случаях могут стать причиной ограничений ее параметров. Эти класса 5 сообщения о состоянии отображаются, пока не будут подтверждены нажатием кнопки (в то же время инвертор продолжает нормальную работу в фоновом режиме).

| Код | Описание                                                               | Поведение                                                              | Устранение                                                                                                    |
|-----|------------------------------------------------------------------------|------------------------------------------------------------------------|----------------------------------------------------------------------------------------------------|
| 502 | Нарушение изоляции<br>солнечных модулей                                | На дисплее<br>отображается<br>предупреждение.                          | **)                                                                                                    |
| 509 | Электроэнергия не<br>подавалась в сеть в течение<br>последних 24 часов | На дисплее<br>отображается<br>предупреждение.                          | Подтвердите сообщение о<br>состоянии.<br>Проверьте, соблюдены ли условия<br>для беспрепятственной подачи<br>электроэнергии в сеть (например,<br>не покрыты ли солнечные модули<br>снегом). **) |
| 515 | Нет связи с фильтром                                                   | На дисплее<br>отображается<br>предупреждение.                          | *)                                                                                                    |
| 516 | Нет связи с устройством<br>хранения                                    | Отображается<br>предупреждение об<br>устройстве хранения.              | *)                                                                                                    |
| 517 | Снижение номинальной<br>мощности из-за слишком<br>высокой температуры  | При снижении<br>мощности на дисплее<br>отображается<br>предупреждение. | При необходимости очистите<br>радиатор и отверстия в кожухе для<br>воздушного охлаждения.<br>Сбой устраняется автоматически.<br>**)                                                            |
| 518 | Внутренняя неисправность<br>ЦСП                                        | На дисплее<br>отображается<br>предупреждение.                          | *)                                                                                                    |
| 519 | Нет связи с устройством<br>хранения                                    | Отображается<br>предупреждение об<br>устройстве хранения.              | *)                                                                                                    |

| Код         | Описание                                                                                                    | Поведение                                                                                                    | Устранение                                                                                                    |
|-------------|----------------------------------------------------------------------------------------------------|----------------------------------------------------------------------------------------------------|----------------------------------------------------------------------------------------------------|
| 520         | Электроэнергия не<br>подавалась в сеть<br>устройством МРРТ1 в<br>течение последних 24 часов                                       | На дисплее<br>отображается<br>предупреждение.                                                                                                    | Подтвердите сообщение о<br>состоянии.<br>Проверьте, соблюдены ли условия<br>для беспрепятственной подачи<br>электроэнергии в сеть (например,<br>не покрыты ли солнечные модули<br>снегом). **) |
| 522         | Низкое постоянное<br>напряжение (цепь 1)                                                                                          | На дисплее<br>отображается                                                                                                    | *)                                                                                                    |
| 523         | Низкое постоянное<br>напряжение (цепь 2)                                                                                          | предупреждение.                                                                                                    |                                                                                                    |
| 558,<br>559 | Функциональная<br>несовместимость<br>(некоторые платы инвертора<br>несовместимы друг с другом,<br>например после замены<br>платы) | На дисплее<br>отображается<br>предупреждение.                                                                                                    | Обновите ПО инвертора. *)                                                                                                    |
| 560         | Снижение номинальной<br>мощности из-за превышения<br>частоты                                                                      | Сообщение<br>отображается при<br>слишком высокой<br>частоте сети.<br>Мощность снижается.                                                                                                    | Как только частота вернется в<br>допустимый диапазон и инвертор<br>возобновит нормальную работу,<br>сбой будет устранен<br>автоматически. **)                                                  |
| 564         | Функциональная<br>несовместимость<br>(некоторые платы инвертора<br>несовместимы друг с другом,<br>например после замены<br>платы) | На дисплее<br>отображается<br>предупреждение.                                                                                                    | Обновите ПО инвертора. *)                                                                                                    |
| 566         | Устройство обнаружения<br>дугового разряда выключено<br>(например, при внешнем<br>мониторинге дугового<br>разряда)                | Сообщение о<br>состоянии<br>отображается каждый<br>день до повторного<br>включения устройства<br>обнаружения дугового<br>разряда.                                                                                                    | Сообщение не указывает на<br>наличие ошибки.<br>Подтвердите сообщение, нажав<br>кнопку «Ввод».                                                                                                 |
| 568         | Неправильный входной<br>сигнал на<br>многофункциональном<br>токовом интерфейсе                                                    | Это сообщение о<br>состоянии<br>отображается в случае<br>неправильного<br>входного сигнала на<br>многофункциональном<br>токовом интерфейсе<br>со следующими<br>настройками:<br>Basic menu (Основное<br>меню) / Input signal<br>(Входной сигнал) /<br>Mode of operation<br>(Режим работы) = Ext.<br>Signal, triggering<br>method = Warning<br>(Внешний сигнал,<br>режим срабатывания =<br>предупреждение). | Подтвердите сообщение о<br>состоянии;<br>проверьте устройства,<br>подключенные к<br>многофункциональному токовому<br>интерфейсу. **)                                                           |
| 572         | Мощность ограничена<br>силовым блоком                                                                                             | Мощность<br>ограничивается<br>силовым блоком.                                                                                                    | *)                                                                                                    |

| Код | Описание                                                                                   | Поведение                                                                                                    | Устранение                                                                                     |
|-----|--------------------------------------------------------------------------------------------|----------------------------------------------------------------------------------------------------|------------------------------------------------------------------------------------------------|
| 573 | Предупреждение о низкой температуре.                                                       | На дисплее<br>отображается<br>предупреждение.                                                                                                    | *)                                                                                             |
| 581 | Активирована конфигурация<br>для взаимодействия со<br>специализированными<br>сетями (SPUI) | Инвертор перестает<br>отвечать требованиям<br>стандартов IEEE 1547<br>и IEEE 1574.1, так как<br>функция автономной<br>работы<br>деактивирована,<br>функция снижения<br>мощности в<br>зависимости от<br>частоты активирована,<br>а предельные<br>значения частоты и<br>напряжения<br>изменены. | Сообщение не указывает на<br>наличие ошибки.<br>Подтвердите сообщение, нажав<br>кнопку «Ввод». |

\*) Если это сообщение о состоянии отображается постоянно, Уведомьте сервисного инженера, прошедшего подготовку в компании Fronius.

\*\*) Если это сообщение о состоянии появляется регулярно, обратитесь к системному инженеру.

| Сообщения о | Некоторые сообщения о состоянии класса 6 требуют вмешательства сервисного |
|-------------|---------------------------------------------------------------------------|
| состоянии   | инженера, прошедшего подготовку в компании Fronius.                       |
| класса 6    |                                                                           |

| Код | Описание                                                                                                    | Поведение                                                                                                 | Устранение                                                                                                    |
|-----|----------------------------------------------------------------------------------------------------|----------------------------------------------------------------------------------------------------|----------------------------------------------------------------------------------------------------|
| 601 | Шина CAN заполнена                                                                                                    | Инвертор не подает<br>электроэнергию в сеть.                                                              | Обновите ПО<br>инвертора. *)                                                                                                    |
| 603 | Неисправность датчика температуры модуля переменного тока (L3)                                                              | Инвертор автоматически<br>произведет попытку                                                              |                                                                                                    |
| 604 | Неисправность датчика температуры<br>модуля постоянного тока                                                                | возобновить связь и, при<br>наличии такой<br>возможности, продолжит<br>подавать электроэнергию<br>в сеть. | *)                                                                                                    |
| 607 | Ошибка устройства защитного<br>отключения                                                                                   | Инвертор не подает<br>электроэнергию в сеть.                                                              | Сбросьте сообщение о<br>состоянии, нажав<br>кнопку «Ввод».<br>Инвертор<br>возобновляет подачу<br>электроэнергии в сеть.<br>Если сообщение о<br>состоянии продолжает<br>появляться, проверьте<br>всю<br>фотовольтаическую<br>систему на наличие<br>повреждений. **) |
| 608 | Функциональная несовместимость<br>(некоторые платы инвертора<br>несовместимы друг с другом,<br>например после замены платы) | Инвертор не подает<br>электроэнергию в сеть.                                                              | Обновите ПО<br>инвертора. *)                                                                                                    |

\*) Если это сообщение о состоянии отображается постоянно, уведомьте об этом сервисного инженера, прошедшего подготовку в компании Fronius.

\*\*) Сбой устраняется автоматически. Если это сообщение о состоянии появляется регулярно, обратитесь к системному инженеру.

# Сообщения оСообщения о состоянии класса 7 относятся к системе управления, а также ксостояниирегистрации данных конфигурации и инвертора. Они могут прямо или косвеннокласса 7повлиять на процесс подачи электроэнергии в сеть.

| Код         | Описание                                                                               | Поведение                                                                     | Устранение                                                                                                    |
|-------------|----------------------------------------------------------------------------------------|-------------------------------------------------------------------------------|----------------------------------------------------------------------------------------------------|
| 701–<br>704 | Предоставляются сведения<br>о внутреннем состоянии<br>процессора                       | На дисплее отображается<br>предупреждение.                                    | *)                                                                                                    |
| 705         | Конфликт при установке<br>номера инвертора<br>(например, такой номер уже<br>назначен). | -                                                                             | Исправьте номер инвертора в<br>меню настройки.                                                                                                    |
| 706–<br>716 | Предоставляются сведения<br>о внутреннем состоянии<br>процессора                       | На дисплее отображается<br>предупреждение.                                    | *)                                                                                                    |
| 721         | Выполнена повторная<br>инициализация EEPROM                                            | На дисплее отображается предупреждение.                                       | Подтверждение сообщения о<br>состоянии                                                                                                    |
| 722–<br>730 | Предоставляются сведения<br>о внутреннем состоянии<br>процессора                       | На дисплее отображается предупреждение.                                       | *)                                                                                                    |
| 731         | Ошибка инициализации:<br>USB-накопитель не<br>поддерживается                           | На дисплее отображается                                                       | Проверьте или замените USB-<br>накопитель.                                                                                                    |
| 732         | Ошибка инициализации:<br>слишком большой ток на<br>USB-накопителе.                     | предупреждение.                                                               | Выполните проверку файловой<br>системы на USB-накопителе. *)                                                                                                    |
| 733         | USB-накопитель не<br>подключен                                                         | На дисплее отображается предупреждение.                                       | Подключите или проверьте<br>USB-накопитель. *)                                                                                                    |
| 734         | Файл обновления не<br>распознан или отсутствует                                        | На дисплее отображается<br>предупреждение.                                    | Проверьте файл обновления<br>(например, правильность его<br>имени).<br>*)                                                                                                    |
| 735         | Файл обновления не<br>соответствует устройству;<br>слишком старый файл<br>обновления   | На дисплее отображается<br>предупреждение. Процесс<br>обновления прерывается. | Проверьте файл обновления.<br>При необходимости загрузите<br>файл обновления,<br>соответствующий устройству<br>(например, по адресу<br>http://www.fronius.com). *)                                           |
| 736         | Произошла ошибка записи<br>или чтения                                                  | На дисплее отображается<br>предупреждение.                                    | Проверьте USB-накопитель и<br>содержащиеся на нем данные<br>или замените накопитель.<br>Не извлекайте USB-накопитель<br>из гнезда, если светодиод<br>«Передача данных» мигает или<br>светится непрерывно. *) |
| 737         | Не удалось открыть файл                                                                | На дисплее отображается<br>предупреждение.                                    | Извлеките USB-накопитель и<br>вставьте его повторно.<br>Проверьте USB-накопитель<br>или замените его.                                                                                                    |

| Код         | Описание                                                                                                   | Поведение                                                                                                    | Устранение                                                                                                    |
|-------------|----------------------------------------------------------------------------------------------------|----------------------------------------------------------------------------------------------------|----------------------------------------------------------------------------------------------------|
| 738         | Не удается сохранить файл<br>журнала (например, когда<br>USB-накопитель защищен от<br>записи или заполнен) | На дисплее отображается<br>предупреждение.                                                                                                    | Освободите пространство для<br>записи, снимите защиту от<br>записи, при необходимости<br>проверьте USB-накопитель или<br>замените его. *) |
| 740         | Ошибка инициализации:<br>ошибка файловой системы<br>или USB-накопителя.                                    | На дисплее отображается<br>предупреждение.                                                                                                    | Проверьте USB-накопитель.<br>Отформатируйте его с<br>помощью ПК, используя<br>файловую систему FAT12,<br>FAT16 или FAT32.                 |
| 741         | Ошибка при регистрации<br>данных журнала                                                                   | На дисплее отображается<br>предупреждение.                                                                                                    | Извлеките USB-накопитель и<br>вставьте его повторно.<br>Проверьте USB-накопитель<br>или замените его.                                     |
| 743         | Во время обновления<br>произошла ошибка                                                                    | На дисплее отображается<br>предупреждение.                                                                                                    | Повторите процесс<br>обновления. Проверьте USB-<br>накопитель. *)                                                                         |
| 745         | Файл обновления<br>поврежден.                                                                              | На дисплее отображается<br>предупреждение. Процесс<br>обновления прерывается.                                                                        | Загрузите файл обновления<br>повторно. Проверьте USB-<br>накопитель или замените его.<br>*)                                               |
| 746         | Во время обновления<br>произошла ошибка                                                                    | На дисплее отображается<br>предупреждение. Процесс<br>обновления прерывается.                                                                        | Подождите 2 мин., затем<br>запустите обновление<br>повторно. *)                                                                           |
| 751         | Сбой таймера                                                                                               | На пистпее отображается                                                                                                    |                                                                                                    |
| 752         | Ошибка связи с модулем<br>часов реального времени                                                          | предупреждение.                                                                                                    | инверторе. *)                                                                                                    |
| 753         | Внутренняя ошибка: модуль<br>часов реального времени<br>перешел в аварийный режим                          | Показания времени могут<br>быть в небольшой степени<br>или полностью неточными<br>(подача электроэнергии в<br>сеть продолжается в<br>обычном режиме) | Сбросьте время и дату на<br>инверторе. *)                                                                                                 |
| 754—<br>755 | Предоставляются сведения<br>о внутреннем состоянии<br>процессора                                           | На дисплее отображается предупреждение.                                                                                                    | *)                                                                                                    |
| 757         | Аппаратный сбой модуля<br>часов реального времени                                                          | На дисплее отображается<br>сообщение об ошибке;<br>инвертор не подает<br>электроэнергию в сеть.                                                      | *)                                                                                                    |
| 758         | Внутренняя ошибка: модуль<br>часов реального времени<br>перешел в аварийный режим                          | Показания времени могут<br>быть в небольшой степени<br>или полностью неточными<br>(подача электроэнергии в<br>сеть продолжается в<br>обычном режиме) | Сбросьте время и дату на<br>инверторе. *)                                                                                                 |
| 760         | Внутренняя ошибка<br>оборудования                                                                          | На дисплее отображается сообщение об ошибке.                                                                                                    | *)                                                                                                    |
| 761–<br>765 | Предоставляются сведения<br>о внутреннем состоянии<br>процессора                                           | На дисплее отображается предупреждение.                                                                                                    | *)                                                                                                    |
| 766         | Активировано аварийное<br>ограничение мощности (не<br>более 750 Вт)                                        | На дисплее отображается сообщение об ошибке.                                                                                                    | ,                                                                                                    |

| Код         | Описание                                                              | Поведение                                  | Устранение                   |  |
|-------------|-----------------------------------------------------------------------|--------------------------------------------|------------------------------|--|
| 767         | Предоставляются сведения<br>о внутреннем состоянии<br>процессора      | На дисплее отображается<br>предупреждение. |                              |  |
| 768         | В аппаратных модулях<br>установлены различные<br>ограничения мощности |                                            | *)                           |  |
| 772         | Устройство хранения<br>недоступно                                     |                                            |                              |  |
| 773         | Обновление ПО, группа 0<br>(неправильная<br>конфигурация для страны)  |                                            |                              |  |
| 775         | Силовой блок Pulse Multi<br>Control недоступен                        | На дисплее отображается                    | Нажмите кнопку «Ввод», чтобы |  |
| 776         | Неправильный тип<br>устройства                                        | предупреждение.                            | подтвердить ошибку. *)       |  |
| 781–<br>794 | Предоставляются сведения<br>о внутреннем состоянии<br>процессора      | На дисплее отображается предупреждение.    | *)                           |  |

\*) Если это сообщение о состоянии отображается постоянно, Уведомьте сервисного инженера, прошедшего подготовку в компании Fronius

| Сообщения о                    | 1000—1299- Информация о состоянии программы внутреннего процессора  |                                                                                                    |  |  |
|--------------------------------|---------------------------------------------------------------------|----------------------------------------------------------------------------------------------------|--|--|
| классов 10—12                  | Описание                                                            | Эти сообщения могут появляться при нормальной работе<br>устройства и отображаются только в разделе настроек<br>«Status PS». В случае реальной ошибки в работе эти<br>сообщения о состоянии помогут специалистам сервисной<br>службы Fronius при анализе причин возникновения ошибки. |  |  |
| Сервисная<br>служба            | Важно! Обраща<br>необходимо в сл<br>- если ошибка<br>- если возникл | ться к дилеру Fronius или к обученному сервис-инженеру Fronius<br>едующих случаях:<br>возникает часто или продолжительно сохраняется;<br>па ошибка, не приведенная в таблице.                                                                                                    |  |  |
| Работа в среде с<br>повышенным | При эксплуатаци<br>при необходимос                                  | и инвертора в условиях с повышенным содержанием пыли<br>сти очистите охлаждающие элементы и продуйте заднюю часть                                                                                                    |  |  |

содержанием пыли

инвертора, отверстия для забора воздуха и крепление для настенного монтажа при помощи чистого сжатого воздуха.

## Технические характеристики

| Fronius Symo                                                             | 3.0-3-S         | 3.7-3-S                         | 4.5-3-S         |  |
|--------------------------------------------------------------------------|-----------------|---------------------------------|-----------------|--|
| Параметры входа                                                          | араметры входа  |                                 |                 |  |
| Диапазон входных напряжений MPP                                          | 200-800 В пост. | 250-800 В пост.                 | 300-800 В пост. |  |
| Макс. входное напряжение<br>(холостого хода при 1000 Вт/м², –10 °C)      | 1000 В пост.    |                                 |                 |  |
| Мин. входное напряжение                                                  |                 | 150 В пост.                     |                 |  |
| Макс. входной ток                                                        |                 | 16,0 A                          |                 |  |
| Макс. ток короткого замыкания<br>солнечных модулей (I <sub>SC PV</sub> ) |                 | 24,0 A                          |                 |  |
| Макс. ток обратной связи <sup>4)</sup>                                   |                 | 32 А (ср. квадр.) <sup>5)</sup> |                 |  |
| Параметры выхода                                                         |                 |                                 |                 |  |
| Номинальная выходная мощность (P <sub>nom</sub> )                        | 3000 Вт         | 3700 Вт                         | 4500 Вт         |  |
| Макс. выходная мощность                                                  | 3000 Вт         | 3700 Вт                         | 4500 Вт         |  |
| Номинальное напряжение сети                                              | 3~ NPE 400      | ) / 230 В или 3~ NPE 3          | 380 / 220 B     |  |
| Мин. напряжение сети                                                     |                 | 150 B / 260 B                   |                 |  |
| Макс. напряжение сети                                                    |                 | 280 B / 485 B                   |                 |  |
| Номинальный выходной ток при 220 В /<br>при 230 В                        | 4,5 / 4,3 A     | 5,6 / 5,4 A                     | 6,8 / 6,5 A     |  |
| Макс. выходной ток                                                       | 9 A             |                                 |                 |  |
| Номинальная частота                                                      |                 | 50 / 60 Гц <sup>1)</sup>        |                 |  |
| Фактор нелинейности                                                      | < 3 %           |                                 |                 |  |
| Коэффициент мощности cos ф                                               |                 | 0,7–1 инд./емк. <sup>2)</sup>   |                 |  |
| Величина и длительность импульса тока<br>включения <sup>6)</sup>         | 38 А / 2 мс     |                                 |                 |  |
| Макс. выходной ток повреждения за период                                 | 21,4 А / 1 мс   |                                 |                 |  |
| Общие данные                                                             |                 |                                 |                 |  |
| Максимальный КПД                                                         |                 | 98 %                            |                 |  |
| КПД по нормам ЕС                                                         | 96,2 %          | 96,7 %                          | 97 %            |  |
| Собственное потребление в ночное время                                   |                 | < 0,7 Bτ, < 3 B∙A               |                 |  |
| Охлаждение                                                               | Управляем       | ая принудительная в             | ентиляция       |  |
| Степень защиты ІР                                                        |                 | IP 65                           |                 |  |
| Размеры Д × Ш × В                                                        |                 | 645 × 431 × 204 мм              |                 |  |
| Масса                                                                    |                 | 16 кг                           |                 |  |
| Допустимая температура окружающей<br>среды                               | –25+60 °C       |                                 |                 |  |
| Допустимая влажность                                                     | 0–100 %         |                                 |                 |  |
| Класс ЭМС                                                                |                 | В                               |                 |  |
| Категория перенапряжения (пост. ток / перем. ток)                        |                 | 2/3                             |                 |  |
| Уровень загрязнения                                                      |                 | 2                               |                 |  |
| Уровень шума                                                             |                 | 58,3 дБА отн. 1 пВт             |                 |  |
| Защитные устройства                                                      |                 |                                 |                 |  |
| Измерение изоляции в контуре пост. тока                                  | E               | Зстроенный компонен             | т               |  |

| Fronius Symo                                  | 3.0-3-S                                                                    | 3.7-3-S | 4.5-3-S       |
|-----------------------------------------------|----------------------------------------------------------------------------|---------|---------------|
| Реакция на перегрузку в контуре пост.<br>тока | ия на перегрузку в контуре пост. Смещение рабочей точки, ограничение мощно |         | ение мощности |
| Предохранитель постоянного тока               | Встроенный компонент                                                       |         | IT            |
| Устройство защитного отключения               | Встроенный компонент                                                       |         | IT            |

| Fronius Symo                                                          | 3.0-3-M                        | 3.7-3-M                         | 4.5-3-M         |
|-----------------------------------------------------------------------|--------------------------------|---------------------------------|-----------------|
| Параметры входа                                                       |                                |                                 |                 |
| Диапазон входных напряжений МРР                                       | 150-800 В пост.                | 150-800 В пост.                 | 150-800 В пост. |
| Макс. входное напряжение<br>(холостого хода при 1000 Вт/м², –10 °C)   | 1000 В пост.                   |                                 |                 |
| Мин. входное напряжение                                               |                                | 150 В пост.                     |                 |
| Макс. входной ток                                                     |                                | 2 × 16,0 A                      |                 |
| Макс. ток короткого замыкания солнечных модулей (I <sub>SC PV</sub> ) |                                | 2 × 24,0 A                      |                 |
| Макс. ток обратной связи <sup>4)</sup>                                |                                | 48 А (ср. квадр.) <sup>5)</sup> |                 |
| Параметры выхода                                                      |                                |                                 |                 |
| Номинальная выходная мощность (P <sub>nom</sub> )                     | 3000 Вт                        | 3700 Вт                         | 4500 Вт         |
| Макс. выходная мощность                                               | 3000 Вт                        | 3700 Вт                         | 4500 Вт         |
| Номинальное напряжение сети                                           | 3~ NPE 400                     | 0 / 230 В или 3~ NPE 3          | 380 / 220 B     |
| Мин. напряжение сети                                                  |                                | 150 B / 260 B                   |                 |
| Макс. напряжение сети                                                 |                                | 280 B / 485 B                   |                 |
| Номинальный выходной ток при 220 В / при 230 В                        | 4,6 / 4,4 A                    | 5,6 / 5,4 A                     | 6,8 / 6,5 A     |
| Макс. выходной ток                                                    |                                | 13,5 A                          |                 |
| Номинальная частота                                                   | 50 / 60 Гц <sup>1)</sup>       |                                 |                 |
| Фактор нелинейности                                                   |                                | < 3 %                           |                 |
| Коэффициент мощности соѕ ф                                            | 0,85–1 инд./емк. <sup>2)</sup> |                                 |                 |
| Величина и длительность импульса тока<br>включения <sup>6)</sup>      | 38 А / 2 мс                    |                                 |                 |
| Макс. выходной ток повреждения за период                              | 24 А / 6,6 мс                  |                                 |                 |
| Общие данные                                                          |                                |                                 |                 |
| Максимальный КПД                                                      |                                | 98 %                            |                 |
| КПД по нормам ЕС                                                      | 96,5 %                         | 96,9 %                          | 97,2 %          |
| Собственное потребление в ночное время                                |                                | < 0,7 Bt, < 3 B·A               |                 |
| Охлаждение                                                            | Управляем                      | иая принудительная в            | ентиляция       |
| Степень защиты ІР                                                     |                                | IP 65                           |                 |
| Размеры Д × Ш × В                                                     |                                | 645 × 431 × 204 мм              |                 |
| Масса                                                                 |                                | 19,9 кг                         |                 |
| Допустимая температура окружающей среды                               |                                | −25+60 °C                       |                 |
| Допустимая влажность                                                  |                                | 0–100 %                         |                 |
| Класс ЭМС                                                             |                                | В                               |                 |
| Категория перенапряжения (пост. ток / перем. ток)                     |                                | 2/3                             |                 |
| Уровень загрязнения                                                   | 2                              |                                 |                 |
| Уровень шума                                                          |                                | 59,5 дБА отн. 1 пВт             |                 |
| Защитные устройства                                                   |                                |                                 |                 |
| Измерение изоляции в контуре пост. тока                               | Встроенный компонент           |                                 |                 |
| Реакция на перегрузку в контуре пост. тока                            | Смещение раб                   | бочей точки, ограниче           | ние мощности    |
| Предохранитель постоянного тока                                       | E                              | Зстроенный компонен             | Т               |
| Устройство защитного отключения                                       | E                              | Зстроенный компонен             | т               |

| Fronius Symo                                                          | 5.0-3-M              | 6.0-3-M                         | 7.0-3-M         |  |
|-----------------------------------------------------------------------|----------------------|---------------------------------|-----------------|--|
| Параметры входа                                                       | 1                    |                                 |                 |  |
| Диапазон входных напряжений МРР                                       | 163-800 В пост.      | 195–800 В пост.                 | 228-800 В пост. |  |
| Макс. входное напряжение<br>(холостого хода при 1000 Вт/м², –10 °C)   | 1000 В пост.         |                                 |                 |  |
| Мин. входное напряжение                                               |                      | 150 В пост.                     |                 |  |
| Макс. входной ток                                                     |                      | 2 × 16,0 A                      |                 |  |
| Макс. ток короткого замыкания солнечных модулей (I <sub>SC PV</sub> ) |                      | 2 × 24,0 A                      |                 |  |
| Макс. ток обратной связи <sup>4)</sup>                                |                      | 48 А (ср. квадр.) <sup>5)</sup> |                 |  |
| Параметры выхода                                                      |                      |                                 |                 |  |
| Номинальная выходная мощность (P <sub>nom</sub> )                     | 5000 Вт              | 6000 Вт                         | 7000 Вт         |  |
| Макс. выходная мощность                                               | 5000 Вт              | 6000 Вт                         | 7000 Вт         |  |
| Номинальное напряжение сети                                           | 3~ NPE 400           | ) / 230 В или 3~ NPE 3          | 380 / 220 B     |  |
| Мин. напряжение сети                                                  |                      | 150 B / 260 B                   |                 |  |
| Макс. напряжение сети                                                 |                      | 280 B / 485 B                   |                 |  |
| Номинальный выходной ток при 220 В / при<br>230 В                     | 7,6 / 7,3 A          | 9,1 / 8,7 A                     | 10,6 / 10,2 A   |  |
| Макс. выходной ток                                                    | 13,5 A               |                                 |                 |  |
| Номинальная частота                                                   |                      | 50 / 60 Гц <sup>1)</sup>        |                 |  |
| Фактор нелинейности                                                   | < 3 %                |                                 |                 |  |
| Коэффициент мощности соѕ ф                                            |                      | 0,85–1 инд./емк. <sup>2)</sup>  |                 |  |
| Величина и длительность импульса тока<br>включения <sup>6)</sup>      | 38 А / 2 мс          |                                 |                 |  |
| Макс. выходной ток повреждения за период                              | 24 А / 6,6 мс        |                                 |                 |  |
| Общие данные                                                          |                      |                                 |                 |  |
| Максимальный КПД                                                      |                      | 98 %                            |                 |  |
| КПД по нормам ЕС                                                      | 97,3 %               | 97,5 %                          | 97,6 %          |  |
| Собственное потребление в ночное время                                |                      | < 0,7 Bτ, < 3 B∙A               |                 |  |
| Охлаждение                                                            | Управляем            | ая принудительная в             | ентиляция       |  |
| Степень защиты ІР                                                     |                      | IP 65                           |                 |  |
| Размеры Д × Ш × В                                                     |                      | 645 × 431 × 204 мм              |                 |  |
| Масса                                                                 | 19,9 кг              | 19,9 кг                         | 21,9 кг         |  |
| Допустимая температура окружающей среды                               |                      | –25+60 °C                       |                 |  |
| Допустимая влажность                                                  | 0–100 %              |                                 |                 |  |
| Класс ЭМС                                                             | В                    |                                 |                 |  |
| Категория перенапряжения (пост. ток / перем. ток)                     | 2/3                  |                                 |                 |  |
| Уровень загрязнения                                                   | 2                    |                                 |                 |  |
| Уровень шума                                                          | 59,5 дБА отн. 1 пВт  |                                 |                 |  |
| Защитные устройства                                                   |                      |                                 |                 |  |
| Измерение изоляции в контуре пост. тока                               | E                    | Зстроенный компонен             | т               |  |
| Реакция на перегрузку в контуре пост. тока                            | Смещение раб         | бочей точки, ограниче           | ние мощности    |  |
| Предохранитель постоянного тока                                       | E                    | Строенный компонен              | Τ               |  |
| Устройство защитного отключения                                       | Встроенный компонент |                                 |                 |  |

| Fronius Symo                                                          | 8.2-3-M                                      |  |
|-----------------------------------------------------------------------|----------------------------------------------|--|
| Параметры входа                                                       | 1                                            |  |
| Диапазон напряжения точки максимальной мощности (PV1 / PV2)           | 267-800 В пост.                              |  |
| Макс. входное напряжение<br>(холостого хода при 1000 Вт/м², –10 °C)   | 1000 В пост.                                 |  |
| Мин. входное напряжение                                               | 150 В пост.                                  |  |
| Макс. входной ток (I PV1 / I PV2)                                     | 2 × 16,0 A                                   |  |
| Макс. ток короткого замыкания солнечных модулей (I <sub>SC PV</sub> ) | 2 × 24,0 A                                   |  |
| Макс. ток обратной связи <sup>4)</sup>                                | 48 А (ср. квадр.) <sup>5)</sup>              |  |
| Параметры выхода                                                      |                                              |  |
| Номинальная выходная мощность (P <sub>nom</sub> )                     | 8200 Вт                                      |  |
| Макс. выходная мощность                                               | 8200 Вт                                      |  |
| Номинальное напряжение сети                                           | 3~ NPE 400 / 230 В или 3~ NPE 380 / 220 В    |  |
| Мин. напряжение сети                                                  | 150 B / 260 B                                |  |
| Макс. напряжение сети                                                 | 280 B / 485 B                                |  |
| Номинальный выходной ток при 220 В / при 230 В                        | 12,4 / 11,9 A                                |  |
| Макс. выходной ток                                                    | 13,5 A                                       |  |
| Номинальная частота                                                   | 50 / 60 Гц <sup>1)</sup>                     |  |
| Фактор нелинейности                                                   | < 3 %                                        |  |
| Коэффициент мощности соѕ ф                                            | 0,85–1 инд./емк. <sup>2)</sup>               |  |
| Величина и длительность импульса тока включения <sup>6)</sup>         | 38 А / 2 мс                                  |  |
| Макс. выходной ток повреждения за период                              | 24 А / 6,6 мс                                |  |
| Общие данные                                                          |                                              |  |
| Максимальный КПД                                                      | 98 %                                         |  |
| КПД по нормам ЕС                                                      | 97,7 %                                       |  |
| Собственное потребление в ночное время                                | < 0,7 Bt, < 3 B·A                            |  |
| Охлаждение                                                            | Управляемая принудительная вентиляция        |  |
| Степень защиты IP                                                     | IP 65                                        |  |
| Размеры Д × Ш × В                                                     | 645 × 431 × 204 мм                           |  |
| Масса                                                                 | 21,9 кг                                      |  |
| Допустимая температура окружающей среды                               | –25+60 °C                                    |  |
| Допустимая влажность                                                  | 0–100 %                                      |  |
| Класс ЭМС                                                             | В                                            |  |
| Категория перенапряжения (пост. ток / перем. ток)                     | 2/3                                          |  |
| Уровень загрязнения                                                   | 2                                            |  |
| Уровень шума                                                          | 59,5 дБА отн. 1 пВт                          |  |
| Защитные устройства                                                   |                                              |  |
| Измерение изоляции в контуре пост. тока                               | Встроенный компонент                         |  |
| Реакция на перегрузку в контуре пост. тока                            | Смещение рабочей точки, ограничение мощности |  |
| Предохранитель постоянного тока                                       | Встроенный компонент                         |  |
| Устройство защитного отключения                                       | Встроенный компонент                         |  |

| Fronius Symo                                                                           | 10.0-3-M                                     | 12.5-3-M                   |
|----------------------------------------------------------------------------------------|----------------------------------------------|----------------------------|
| Параметры входа                                                                        |                                              |                            |
| Диапазон входных напряжений МРР                                                        | 270-800 В пост. 320-800 В пост.              |                            |
| Макс. входное напряжение<br>(холостого хода при 1000 Вт/м², –10 °C)                    | 1000 E                                       | в пост.                    |
| Мин. входное напряжение                                                                | 200 B                                        | ПОСТ.                      |
| Макс. входной ток (MPP1 / MPP2)<br>(MPP1 + MPP2)                                       | 27,0 / 16,5 А (14 А при<br>43,               | напряжении < 420 В)<br>5 А |
| Макс. ток короткого замыкания солнечных<br>модулей (I <sub>SC PV</sub> ) (MPP1 / MPP2) | 40,5 / 24,8 A                                |                            |
| Макс. ток обратной связи <sup>4)</sup>                                                 | 40,5 / 24,8 A                                | (ср. квадр.) <sup>5)</sup> |
| Параметры выхода                                                                       |                                              |                            |
| Номинальная выходная мощность (P <sub>nom</sub> )                                      | 10 000 Вт                                    | 12 500 Вт                  |
| Макс. выходная мощность                                                                | 10 000 Вт                                    | 12 500 Вт                  |
| Номинальное напряжение сети                                                            | 3~ NPE 400 / 230 В ил                        | ии 3~ NPE 380 / 220 B      |
| Мин. напряжение сети                                                                   | 150 B /                                      | 260 B                      |
| Макс. напряжение сети                                                                  | 280 B /                                      | 485 B                      |
| Номинальный выходной ток при 220 В / при<br>230 В                                      | 15,2 / 14,5 A                                | 18,9 / 18,1 A              |
| Макс. выходной ток                                                                     | 20                                           | A                          |
| Номинальная частота                                                                    | 50 / 60 Гц <sup>1)</sup>                     |                            |
| Фактор нелинейности                                                                    | < 1,75 %                                     | < 2 %                      |
| Коэффициент мощности cos φ                                                             | 0–1 инд                                      | ./емк. <sup>2)</sup>       |
| Макс. выходной ток повреждения за период                                               | 64 А / 2,34 мс                               |                            |
| Общие данные                                                                           |                                              |                            |
| Максимальный КПД                                                                       | 97,8                                         | 3 %                        |
| КПД по нормам EC: U <sub>DCmin</sub> / U <sub>DCnom</sub> / U <sub>DCmax</sub>         | 95,4 / 97,3 / 96,6 %                         | 95,7 / 97,5 / 96,9 %       |
| Собственное потребление в ночное время                                                 | 0,7 Вт, 1                                    | 117 B·A                    |
| Охлаждение                                                                             | Управляемая принуд                           | ительная вентиляция        |
| Степень защиты ІР                                                                      | IP                                           | 66                         |
| Размеры Д × Ш × В                                                                      | 725 × 510                                    | × 225 мм                   |
| Масса                                                                                  | 34,8 кг                                      |                            |
| Допустимая температура окружающей среды                                                | –25+60 °C                                    |                            |
| Допустимая влажность                                                                   | 0–100 %                                      |                            |
| Класс ЭМС                                                                              | В                                            |                            |
| Категория перенапряжения (пост. ток / перем.<br>ток)                                   | 2 /                                          | 3                          |
| Уровень загрязнения                                                                    | 2                                            |                            |
| Уровень шума                                                                           | 65 дБА отн. 1 пВт                            |                            |
| Защитные устройства                                                                    |                                              |                            |
| Измерение изоляции в контуре пост. тока                                                | Встроенный                                   | й компонент                |
| Реакция на перегрузку в контуре пост. тока                                             | Смещение рабочей точки, ограничение мощности |                            |
| Предохранитель постоянного тока                                                        | Встроенный компонент                         |                            |
| Устройство защитного отключения                                                        | Встроенный компонент                         |                            |

| Fronius Symo                                                                        | 15.0-3-M                    | 17.5-3-M                 | 20.0-3-M             |
|-------------------------------------------------------------------------------------|-----------------------------|--------------------------|----------------------|
| Параметры входа                                                                     | 1                           |                          |                      |
| Диапазон входных напряжений МРР                                                     | 320-800 В пост.             | 370-800 В пост.          | 420-800 В пост.      |
| Макс. входное напряжение<br>(холостого хода при 1000 Вт/м², –10 °C)                 | 1000 В пост.                |                          |                      |
| Мин. входное напряжение                                                             |                             | 200 В пост.              |                      |
| Макс. входной ток (МРР1 / МРР2)<br>(МРР1 + МРР2)                                    |                             | 33,0 / 27,0 A<br>51,0 A  |                      |
| Макс. ток короткого замыкания солнечных модулей (I <sub>SC PV</sub> ) (МРР1 / МРР2) | 49,5 / 40,5 A               |                          |                      |
| Макс. ток обратной связи <sup>4)</sup>                                              |                             | 49,5 / 40,5 A            |                      |
| Параметры выхода                                                                    |                             |                          |                      |
| Номинальная выходная мощность (P <sub>nom</sub> )                                   | 15 000 Вт                   | 17 500 Вт                | 20 000 Вт            |
| Макс. выходная мощность                                                             | 15 000 Вт                   | 17 500 Вт                | 20 000 Вт            |
| Номинальное напряжение сети                                                         | 3~ NPE 400                  | ) / 230 В или 3~ NPE     | 380 / 220 B          |
| Мин. напряжение сети                                                                |                             | 150 B / 260 B            |                      |
| Макс. напряжение сети                                                               |                             | 280 B / 485 B            |                      |
| Номинальный выходной ток при 220 В / при<br>230 В                                   | 22,7 / 21,7 A               | 26,5 / 25,4 A            | 30,3 / 29 A          |
| Макс. выходной ток                                                                  | 32 A                        |                          |                      |
| Номинальная частота                                                                 |                             | 50 / 60 Гц <sup>1)</sup> |                      |
| Фактор нелинейности                                                                 | < 1,5 %                     | < 1,5 %                  | < 1,25 %             |
| Коэффициент мощности соѕ ф                                                          | 0–1 инд./емк. <sup>2)</sup> |                          |                      |
| Макс. выходной ток повреждения за период                                            |                             | 64 А / 2,34 мс           |                      |
| Общие данные                                                                        |                             |                          |                      |
| Максимальный КПД                                                                    |                             | 98 %                     |                      |
| КПД по нормам EC: U <sub>DCmin</sub> / U <sub>DCnom</sub> /<br>U <sub>DCmax</sub>   | 96,2 / 97,6 / 97,1 %        | 96,4 / 97,7 / 97,2 %     | 96,5 / 97,8 / 97,3 % |
| Собственное потребление в ночное время                                              |                             | 0,7 Вт, 117 В·А          |                      |
| Охлаждение                                                                          | Управляем                   | ая принудительная в      | ентиляция            |
| Степень защиты IP                                                                   | IP 66                       |                          |                      |
| Размеры Д × Ш × В                                                                   | 725 × 510 × 225 мм          |                          |                      |
| Масса                                                                               |                             | 43,4 кг / 43,2 кг        |                      |
| Допустимая температура окружающей среды                                             |                             | –25+60 °C                |                      |
| Допустимая влажность                                                                |                             | 0–100 %                  |                      |
| Класс ЭМС                                                                           |                             | В                        |                      |
| Категория перенапряжения (пост. ток / перем. ток)                                   |                             | 2/3                      |                      |
| Уровень загрязнения                                                                 | 2                           |                          |                      |
| Уровень шума                                                                        |                             | 65 дБА отн. 1 пВт        |                      |
| Защитные устройства                                                                 | ·                           |                          |                      |
| Измерение изоляции в контуре пост. тока                                             | E                           | Зстроенный компонен      | IT                   |
| Реакция на перегрузку в контуре пост. тока                                          | Смещение раб                | бочей точки, ограниче    | ние мощности         |
| Предохранитель постоянного тока                                                     | Встроенный компонент        |                          |                      |
| Устройство защитного отключения                                                     | E                           | Зстроенный компонен      | тт                   |

| Fronius Eco                                     | 25.0-3-S                                     | 27.0-3-S                       |  |
|-------------------------------------------------|----------------------------------------------|--------------------------------|--|
| Параметры входа                                 |                                              |                                |  |
| Диапазон входных напряжений МРР                 | 580-850 В пост.                              | 580-850 В пост.                |  |
| Макс. входное напряжение                        | 1000 E                                       | 3 пост.                        |  |
| (холостого хода при 1000 Вт/м², –10 °С)         |                                              |                                |  |
| Мин. входное напряжение                         | 580 B                                        |                                |  |
| Макс. входной ток                               | 44,2 A                                       | 47,7 A                         |  |
| Макс. ток короткого замыкания солнечных модулей | /1,                                          | 6 A                            |  |
|                                                 | /8 A (cp                                     | квадр ( <sup>5</sup> )         |  |
|                                                 | 40 A (cp.                                    | пост                           |  |
|                                                 | 000 D                                        |                                |  |
|                                                 | 25 000 BT                                    | 27.000 Bt                      |  |
|                                                 | 25 000 BT                                    | 27 000 BT                      |  |
|                                                 | 3~ NPE 400 / 230 B M                         | 27 000 D1                      |  |
|                                                 | 3° NFL 400 / 230 D M                         | / 260 B                        |  |
|                                                 | 275 B                                        | / 177 B                        |  |
| Номинальный выходной ток при 220 В / при 230 В  | 37 9 / 36 2 Δ                                | Δ0.9/39.1.Δ                    |  |
|                                                 | 10,37,30,2 A                                 | Δ                              |  |
|                                                 |                                              | л г., 1)                       |  |
|                                                 |                                              | ли<br>м                        |  |
|                                                 | о 1 инг                                      | . 70<br>1 /ONIK <sup>2</sup> ) |  |
|                                                 | 0—1 инд                                      | 56 7 MC                        |  |
| Макс. выходной ток повреждения за период        | 40 A / 1                                     | 50,7 MC                        |  |
| Макеимальный КПП                                | 00                                           | 0/_                            |  |
|                                                 | 07 00 / 07 47 / 07 07 %                      | 07.08/07.50/07.10%             |  |
|                                                 | 0.61 Bt                                      | 357 B.A                        |  |
| Охдождонию                                      |                                              |                                |  |
|                                                 | управляемая принуд                           | 66                             |  |
|                                                 | IF 00                                        |                                |  |
| Газмеры д ^ ш ^ D                               | 35.60 //                                     | (35.44 vr)                     |  |
|                                                 | 35,09 KT                                     | 50,44 N)<br>⊧60 °C             |  |
| Допустимая температура окружающей среды         | -25                                          |                                |  |
|                                                 | 0-10                                         | 2                              |  |
|                                                 | 2                                            | / 3                            |  |
| Ировош, загразношия                             | 21                                           | , j                            |  |
| Уровень загрязнения                             | 72.5                                         | <u>-</u><br>оти 1 пВт          |  |
|                                                 |                                              |                                |  |
| включения <sup>6)</sup>                         | 05.7 A7                                      | 440 MKC                        |  |
| Защитные устройства                             |                                              |                                |  |
| Макс. защита от избыточного тока                | 80                                           | Α                              |  |
| Измерение изоляции в контуре пост. тока         | Встроенный компонент                         |                                |  |
| Реакция на перегрузку в контуре пост. тока      | Смещение рабочей точки, ограничение мощности |                                |  |
| Предохранитель постоянного тока                 | Встроенный компонент                         |                                |  |
| Предохранитель постоянного тока                 | Встроенный                                   | и компонент                    |  |
| Устройство защитного отключения                 | Встроенный                                   | і компонент                    |  |

| Maket Fronius | Параметры входа                          | Макет: 3–10 кВт       | Макет: 10–20 кВт   |  |
|---------------|------------------------------------------|-----------------------|--------------------|--|
| Symo          | Номинальное напряжение<br>сети           | 1~ NPE                | E 230 B            |  |
|               | Допустимое отклонение<br>напряжения сети | -5+10 % <sup>1)</sup> |                    |  |
|               | Номинальная частота                      | 50–60                 | ) Гц <sup>1)</sup> |  |
|               | Общие данные                             |                       |                    |  |
|               | Степень защиты ІР                        | IP 65                 | IP 66              |  |
|               | Размеры Д × Ш × В                        | 645 × 431 × 204 мм    | 725 × 510 × 225 мм |  |
|               | Масса                                    | 11 кг                 | 22 кг              |  |

## Пояснения к сноскам

- Указанные значения представляют величины по умолчанию. Инвертор настраивается в соответствии с нормативными требованиями конкретной страны.
- Зависит от конфигурации для страны или от настроек, специфических для конкретной модели устройства
- (инд. = индуктивный; емк. = емкостный)
- 3) РСС = интерфейс с электросетью общего пользования
- Максимальный ток от инвертора к солнечному модулю при неисправности инвертора.
- 5) Гарантировано электрической конфигурацией инвертора.
- 6) Пик тока при включении инвертора.

#### Применимые стандарты и руководства

#### Маркировка СЕ

Устройства соответствуют всем требованиям, применимым стандартам и рекомендациям, которые содержатся в соответствующей части Директивы EC, и на них может наноситься маркировка CE.

#### Схема для предотвращения работы в автономном режиме

В инверторе используется соответствующая нормативным требованиям схема, предназначенная для предотвращения работы в автономном режиме.

#### Отказ электросети

Стандартные средства измерения, встроенные в инвертор, и процедуры безопасности, реализованные в нем, обеспечивают немедленное отключение подачи энергии в сеть в случае отказа электросети (например, вследствие ее отключения энергопоставщиком или повреждения линий электропередачи).

# Гарантийные условия и утилизация

| Гарантия от<br>Fronius | Подробные условия гарантии для вашей страны можно найти на нашем веб-сайте:<br>www.fronius.com/solar/warranty                                                  |  |  |
|------------------------|----------------------------------------------------------------------------------------------------|--|--|
|                        | Чтобы воспользоваться преимуществами полного срока гарантии на новый<br>инвертор или аккумулятор Fronius, зарегистрируйте свой продукт на<br>www.solarweb.com. |  |  |
| Утилизация             | Если инвертор необходимо заменить, компания Fronius заберет отработавший прибор и обеспечит его надлежащее повторное использование.                            |  |  |
## Fronius Worldwide - www.fronius.com/addresses

Fronius International GmbH 4600 Wels, Froniusplatz 1, Austria E-Mail: pv-sales@fronius.com http://www.fronius.com Fronius USA LLC Solar Electronics Division 6797 Fronius Drive, Portage, IN 46368 E-Mail: pv-us@fronius.com http://www.fronius-usa.com

Under http://www.fronius.com/addresses you will find all addresses of our sales branches and partner firms!